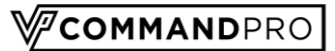

# **VP Command™ Pro Central Training Guide**

The first release of VP Command<sup>™</sup> Pro Central provides access to:

- Basic Project Information
- Orders
- Shipments
- Billing
- Documents

|                   | Sort By:   Project Number View. |           | Find    | 9 T |
|-------------------|---------------------------------|-----------|---------|-----|
|                   | Name                            | Number    | Status  |     |
|                   | C DUNCAN PROVO SERVICE CENTER   | 17-012300 | Ordered |     |
| Projects          | E2E TC14 SEQUENCE ORDER ENTRY   | 80-010357 | Ordered |     |
| Favorite Projects | E2E TC 15 SEQUENCED ORDER SEQU  | 80-010359 | Ordered |     |
| View All          | E2E TC16 SEQUENCED ORDER CHANG  | 60-010360 | Ordered |     |
|                   | E2E TC17 SEQUENCED ORDER BOOKE  | 50-010361 | Ordered |     |
| Orders            | E2E TC18 SEQUENCED ORDER SHIPP  | 80-010365 | Ordered |     |
| Billion           | E2E TC19 SEQUENCED ORDER BILLE  | 80-010367 | Ordered |     |
| Claims            | E2E TC20 SEQUENCED CLAIM PARTS  | 80-010368 | Ordered |     |
|                   | E2E TC21 SEQUENCED VPCI ORDER   | 80-010369 | Ordered |     |
| Documents         | E2E TC 22 SEQUENCED VPCI ORDER  | 80-010370 | Ordered |     |
|                   | E2E TC23 SEQUENCED VPCI ORDER   | 80-010371 | Ordered |     |
|                   | C E2E TC24 ENPARTS ENTERED      | 80-010374 | Ordered |     |
|                   | E2E TC25 ENPARTS BOOKED         | 80-010375 | Ordered |     |
|                   | E2E TC26 ENPARTS SHIPPED        | 80-010375 | Ordered |     |

Later releases will include additional information and abilities.

When you enter the program, you will enter in project mode, and you will see all your available projects.

| Test Duncanadmin  | MENU   Projects                               |           | Vco     | MMANDPRO B |
|-------------------|-----------------------------------------------|-----------|---------|------------|
| 🦳 Profile Logout  | 🛓 All Projects                                |           |         |            |
|                   | Sort By:   Project Number View:   16 Projects |           | Find    | Q T X      |
|                   | Name                                          | Number    | Status  |            |
|                   | DUNCAN PROVO SERVICE CENTER                   | 17-012300 | Ordered |            |
| rojects           | E2E TC14 SEQUENCE ORDER ENTRY                 | 80-010367 | Ordered |            |
| Favorite Projects | E2E TC 15 SEQUENCED ORDER SEQU                | 80-010359 | Ordered |            |
| View All          | E2E TC16 SEQUENCED ORDER CHANG                | 80-010360 | Ordered |            |
|                   | E2E TC17 SEQUENCED ORDER BOOKE                | 80-010361 | Ordered |            |
| rders             | E2E TC18 SEQUENCED ORDER SHIPP                | 80-010366 | Ordered |            |
| hipments          | E2E TC19 SEQUENCED ORDER BILLE                | 80-010367 | Ordered |            |
| turns.            | E2E TC20 SEQUENCED CLAIM PARTS                | 80-010368 | Ordered |            |
|                   | E2E TC21 SEQUENCED VPCI ORDER                 | 80-010369 | Ordered |            |
| ocuments          | E2E TC 22 SEQUENCED VPCI ORDER                | 80-010370 | Ordered |            |
|                   | C E2E TC23 SEQUENCED VPCI ORDER               | 80-010371 | Ordered |            |
|                   | E2E TC24 ENPARTS ENTERED                      | 80-010374 | Ordered |            |
|                   | E2E TC25 ENPARTS BOOKED                       | 80-010375 | Ordered |            |
|                   | E2E TC26 ENPARTS SHIPPED                      | 80-010376 | Ordered |            |
|                   |                                               |           | _       |            |

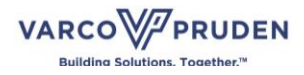

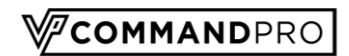

### **Projects**

Within the Projects mode, you just project you have designated as "Favorites," or all projects, regardless of their status. Click either of these options to filter the list to the desired view.

| Test Duncanadmin  | MENU   Projects                  |           | \ <b>∕</b> <sup>2</sup> cor | MANDPRO             |
|-------------------|----------------------------------|-----------|-----------------------------|---------------------|
| Profile Logout    | All Projects                     |           |                             |                     |
| Dashboard         | Sort By: A Project Number View:  |           | Find                        | ۹ ۲ 🗙               |
| Reports           | Name                             | Number    | Status                      |                     |
| Email             | DUNCAN PROVO SERVICE CENTER      | 17-012300 | Ordered                     |                     |
| Projects ^        | E2E TC14 SEQUENCE ORDER ENTRY    | 80-010357 | Ordered                     |                     |
| Favorite Projects | E2E TC 15 SEQUENCED ORDER SEQU   | 80-010359 | Ordered                     |                     |
| View All          | E2E TC16 SEQUENCED ORDER CHANG   | 80-010360 | Ordered                     |                     |
| Quotes            | E2E TC17 SEQUENCED ORDER BOOKE   | 80-010361 | Ordered                     |                     |
| Orders            | E2E TC18 SEQUENCED ORDER SHIPP   | 80-010366 | Ordered                     |                     |
| Shipments         | © E2E TC19 SEQUENCED ORDER BILLE | 80-010367 | Ordered                     |                     |
| Claims            | E2E TC20 SEQUENCED CLAIM PARTS   | 80-010368 | Ordered                     |                     |
| Change Orders     | C E2E TC21 SEQUENCED VPCI ORDER  | 80-010369 | Ordered                     |                     |
| Documents         | E2E TC 22 SEQUENCED VPCI ORDER   | 80-010370 | Ordered                     |                     |
|                   | E2E TC23 SEQUENCED VPCI ORDER    | 80-010371 | Ordered                     |                     |
|                   | E2E TC24 ENPARTS ENTERED         | 80-010374 | Ordered                     |                     |
|                   | E2E TC25 ENPARTS BOOKED          | 80-010375 | Ordered                     |                     |
|                   | C E2E TC26 ENPARTS SHIPPED       | 80-010376 | Ordered                     |                     |
|                   | Showing 1 to 16 of 16 Projects   |           |                             | First Previous Next |

There may be quite a few projects in your list. To save loading time, the first 100 items will be initially returned. Additional items can be reached using the page indicator, filter or search options.

| Test Duncanadmin              | MEN     | IU   Pro     | ects                           |           | VZc     | OMMANDPRO      | BETA |
|-------------------------------|---------|--------------|--------------------------------|-----------|---------|----------------|------|
| Contemporation Profile Logout | 🖿 All F | Projects     |                                |           |         |                |      |
| Dashboard                     | Sort B  | ly: 🛧 Projec | t Number View: 🎫 🔚 16 Projects |           | Find    | ٩ ٣            | x    |
| Reports                       |         |              | Name                           | Number    | Status  |                | Â    |
| Email                         |         | Ø            | DUNCAN PROVO SERVICE CENTER    | 17-012300 | Ordered |                |      |
| Projects                      | ^       |              | E2E TC14 SEQUENCE ORDER ENTRY  | 80-010357 | Ordered |                |      |
| Favorite Projects             |         | Ø            | E2E TC 15 SEQUENCED ORDER SEQU | 80-010359 | Ordered |                |      |
| View All                      |         |              | E2E TC16 SEQUENCED ORDER CHANG | 80-010360 | Ordered |                |      |
| Quotes                        |         |              | E2E TC17 SEQUENCED ORDER BOOKE | 80-010361 | Ordered |                |      |
| Orders                        |         | •            | E2E TC18 SEQUENCED ORDER SHIPP | 80-010366 | Ordered |                |      |
| Shipments                     |         | Ð            | E2E TC19 SEQUENCED ORDER BILLE | 80-010367 | Ordered |                |      |
| Claims                        |         | ø            | E2E TC20 SEQUENCED CLAIM PARTS | 80-010368 | Ordered |                |      |
| Change Orders                 |         | Ø            | E2E TC21 SEQUENCED VPCI ORDER  | 80-010369 | Ordered |                |      |
| Documents                     |         | Ø            | E2E TC 22 SEQUENCED VPCI ORDER | 80-010370 | Ordered |                |      |
|                               |         | Ø            | E2E TC23 SEQUENCED VPCI ORDER  | 80-010371 | Ordered |                |      |
|                               |         | ۲            | E2E TC24 ENPARTS ENTERED       | 80-010374 | Ordered |                |      |
|                               |         | 0            | E2E TC25 ENPARTS BOOKED        | 80-010375 | Ordered |                |      |
|                               |         | ۲            | E2E TC26 ENPARTS SHIPPED       | 80-010376 | Ordered |                |      |
|                               | S       | showing 1 to | 16 of 16 Projects              |           |         | First Previous | Next |

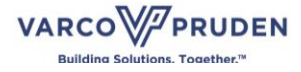

Projects can be designated as "Favorites" to make it easier to find the project you need. There is an additional filter section. The top option shown in the filter section is "Favorite." This will return only projects that you have designated as a favorite.

COMMANDPRO

| <ul> <li>Test Duncanadmin</li> </ul> | MEN     | U   Proj    | jects                 |             |  |           |        | Vec     | DMMANDPRO | BETA |
|--------------------------------------|---------|-------------|-----------------------|-------------|--|-----------|--------|---------|-----------|------|
| C Profile Logout                     | 🖿 All P | rojects     |                       |             |  |           |        |         |           |      |
| Dashboard                            | Sort B  | y: 🛧 Projec | ct Number View:       | 16 Projects |  |           |        | Find    | ٩         | r X  |
| Reports                              |         |             | Name                  |             |  | Number    | Status |         |           | î.   |
| Email                                |         | Ð           | DUNCAN PROVO SERVICE  | E CENTER    |  | 17-012300 |        | Ordered |           |      |
| Projects ^                           |         | 0           | E2E TC14 SEQUENCE ORI | DER ENTRY   |  | 80-010357 | @      | View    |           | •    |
| Favorite Projects                    |         | 0           | E2E TC 15 SEQUENCED O | RDER SEQU   |  | 80-010359 |        | CIONED  |           |      |
| View All                             |         | 0           | E2E TC16 SEQUENCED OF | RDER CHANG  |  | 80-010360 |        | Ordered |           |      |
| Quotes                               |         | Ø           | E2E TC17 SEQUENCED OF | RDER BOOKE  |  | 80-010361 |        | Ordered |           |      |
| Orders                               |         | 0           | E2E TC18 SEQUENCED OF | RDER SHIPP  |  | 80-010366 |        | Ordered |           |      |
| Shipments                            |         | Ø           | E2E TC19 SEQUENCED OF | RDER BILLE  |  | 80-010367 |        | Ordered |           |      |
| Claims                               | - i     | 0           | E2E TC20 SEQUENCED CI | LAIM PARTS  |  | 80-010368 |        | Ordered |           |      |
| Change Orders                        | L i     | 0           | E2E TC21 SEQUENCED VF | PCI ORDER   |  | 80-010369 |        | Ordered |           |      |
| Documents                            |         | 0           | E2E TC 22 SEQUENCED V | PCI ORDER   |  | 80-010370 |        | Ordered |           |      |
|                                      |         | 0           | E2E TC23 SEQUENCED VE | PCI ORDER   |  | 80-010371 |        | Ordered |           |      |
|                                      |         | 0           | E2E TC24 ENPARTS ENTE | RED         |  | 80-010374 |        | Ordered |           |      |
|                                      |         | 0           | E2E TC25 ENPARTS BOOM | KED         |  | 80-010375 |        | Ordered |           |      |

You may select any project you wish to be a "Favorite" by clicking the actions button (...) and selecting "Favorite."

A star will appear next to the project name, indicating that the project has been selected as a favorite.

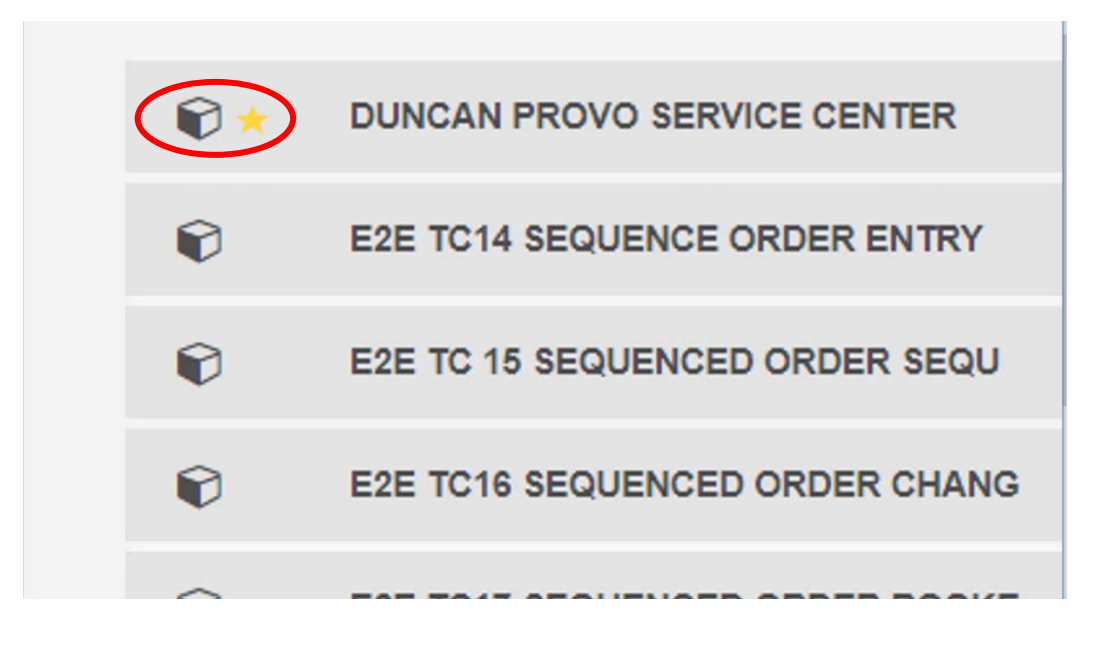

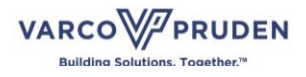

This will allow you to quickly and easily reach the project or projects that you were working on. Favorites can be updated at any time. Again, click the actions button (...), and this time select "Unfavorite."

COMMANDPRO

| Test Duncanadmin  | MENU   Projects                                 |           | COMMANDPRO                                   | BETA |
|-------------------|-------------------------------------------------|-----------|----------------------------------------------|------|
| Profile Logout    | All Projects                                    |           |                                              |      |
|                   | Sort By: ↑ Project Number View: 📰 🚞 16 Projects |           | Find Q T                                     | ×    |
|                   | Name                                            | Number    | Status                                       | ^    |
|                   | DUNCAN PROVO SERVICE CENTER                     | 17-012300 | Ordered                                      |      |
| Projects ^        | E2E TC14 SEQUENCE ORDER ENTRY                   | 80-010357 | <ul> <li>View</li> <li>Unfervente</li> </ul> |      |
| Favorite Projects | E2E TC 15 SEQUENCED ORDER SEQU                  | 80-010359 | Onavonte                                     |      |
| View All          | E2E TC16 SEQUENCED ORDER CHANG                  | 80-010360 | Ordered •••                                  |      |
|                   | E2E TC17 SEQUENCED ORDER BOOKE                  | 80-010361 | Ordered ***                                  |      |
| Orders            | E2E TC18 SEQUENCED ORDER SHIPP                  | 80-010366 | Ordered                                      |      |
| Shipments         | E2E TC19 SEQUENCED ORDER BILLE                  | 80-010367 | Ordered •••                                  |      |
| Billing           | E2E TC20 SEQUENCED CLAIM PARTS                  | 80-010368 | Ordered •••                                  |      |
|                   | E2E TC21 SEQUENCED VPCI ORDER                   | 80-010369 | Ordered •••                                  |      |
| Documents         | E2E TC 22 SEQUENCED VPCI ORDER                  | 80-010370 | Ordered •••                                  |      |
|                   | E2E TC23 SEQUENCED VPCI ORDER                   | 80-010371 | Ordered •••                                  |      |
|                   | E2E TC24 ENPARTS ENTERED                        | 80.010374 | Ordered                                      |      |
|                   |                                                 | 80.010376 | Ordered                                      |      |
|                   | EZE ICZO ENPARIS BOUNED                         | 80-010375 |                                              |      |
|                   | EZE ICZ6 ENPAR IS SHIPPED                       | 80-010376 | Urdered                                      | •    |
|                   | Showing 1 to 16 of 16 Projects                  |           | First Previous Ne                            | lext |

There are additional filtering and sorting options available. You can sort the list by the Project Number, Project name, Last Modified Date or Created Date.

| Sort By: |                  | Number                             | View:  |  | 16 Projects    |  |  |
|----------|------------------|------------------------------------|--------|--|----------------|--|--|
|          | Projec<br>Projec | t Number<br>t Name                 |        |  |                |  |  |
|          | Last M<br>Create | Last Modified Date<br>Created Date |        |  | SERVICE CENTER |  |  |
|          | Ð                | E2E TC                             | 14 SEQ |  | DER ENTRY      |  |  |
|          | <b>F</b>         | E2E TC                             | 15 SEG |  |                |  |  |

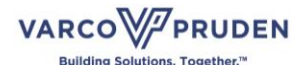

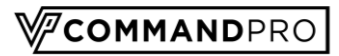

| Test Duncanadmin  | MENU   Projects                |                      |                      |                                         |                       | NDPRO BETA    |
|-------------------|--------------------------------|----------------------|----------------------|-----------------------------------------|-----------------------|---------------|
| Profile Logout    | All Projects                   |                      |                      |                                         |                       |               |
| Dashboard         | Sort By:  Project Number View: | 16 Projects          |                      |                                         | Find                  | 9 <b>7 X</b>  |
| Reports           | Ordered                        | Ordered              | Ordered              | Ordered                                 | Ordered               | ^             |
| Email             | DUNCAN PROVO SER               | E2E TC14 SEQUENCE    | E2E TC 15 SEQUENCED  | E2E TC16 SEQUENCED                      | E2E TC17 SEQUENCED    |               |
| Projects ^        | 17-012300                      | 80-010357            | 80-010359            | 80-010360                               | 80-010361             |               |
| Favorite Projects | 0 🕅 🔹                          | 0 🕅 🚥                | 0 🕅 🔹                | ın ••••                                 | 0 🕅 🛛 •••             |               |
| View All          | Ordered                        | Ordered              | Ordered              | Ordered                                 | Ordered               |               |
| Quotes            | E2E TC18 SEQUENCED             | E2E TC19 SEQUENCED_  | E2E TC20 SEQUENCE    | E2E TC21 SEQUENCED                      | E2E TC 22 SEQUENCE    |               |
| Orders            | 80-010366                      | 80-010367            | 80-010368            | 80-010369                               | 80-010370             |               |
| Shipments         | 00 010000                      |                      |                      |                                         |                       |               |
| Billing           | • 💬 🔹 ••••                     | • 🗇 🛛 🚥              | • 🐨 🔹 ••••           | • • • • • • • • • • • • • • • • • • • • | • 🐨 🛛 🚥               |               |
| Claims            | Ordered                        | Ordered              |                      |                                         | Ordered               |               |
| Change Orders     |                                | LEE TOLY ENFANTS EN. | LEE TOES ENFANTS DO. | LEE TOED ENFANTO STL                    | LEE TOLY ENTPARTS DIE |               |
| Documents         | 80-010371                      | 80-010374            | 80-010375            | 80-010376                               | 80-010377             |               |
|                   | 0 ⊕ •••                        | 0 💬 🔹 ••••           | 0 💬 🔹 ••••           | • 🗇 🛛 ••••                              | 0 💬 🛛 ••••            |               |
|                   | Ordered                        |                      |                      |                                         |                       |               |
|                   | E2E TC28 ENPARTS CL            |                      |                      |                                         |                       |               |
|                   | 80-010379                      |                      |                      |                                         |                       | -             |
|                   | Showing 1 to 16 of 16 Projects |                      |                      |                                         | First                 | Previous Next |

Additionally, a list can be shown in either a tiled or standard list view.

To make it even easier to find the project you need, there is a filter section.

| Test Duncanadmin  | MENU   Projects                  |           |                |
|-------------------|----------------------------------|-----------|----------------|
| Profile Logout    | 🗠 All Projects                   |           |                |
|                   | Sort By:                         |           | Find The State |
|                   | Name                             | Number    | Status         |
|                   | DUNCAN PROVO SERVICE CENTER      | 17-012300 | Ordered        |
| Projects ^        | E2E TC14 SEQUENCE ORDER ENTRY    | 80-010357 | Ordered •••    |
| Favorite Projects | E2E TC 15 SEQUENCED ORDER SEQU   | 80-010359 | Ordered        |
| View All          | E2E TC16 SEQUENCED ORDER CHANG   | 80-010360 | Ordered        |
|                   | E2E TC17 SEQUENCED ORDER BOOKE   | 80-010361 | Ordered        |
| Orders            | E2E TC18 SEQUENCED ORDER SHIPP   | 80-010366 | Ordered ***    |
| Shipments         | © E2E TC19 SEQUENCED ORDER BILLE | 80-010367 | Ordered ••••   |
| Claims            | E2E TC20 SEQUENCED CLAIM PARTS   | 80-010368 | Ordered        |
|                   | E2E TC21 SEQUENCED VPCI ORDER    | 80-010369 | Ordered        |
| Documents         | © E2E TC 22 SEQUENCED VPCI ORDER | 80-010370 | Ordered        |
|                   | © E2E TC23 SEQUENCED VPCI ORDER  | 80-010371 | Ordered ***    |
|                   | E2E TC24 ENPARTS ENTERED         | 80-010374 | Ordered        |
|                   | E2E TC25 ENPARTS BOOKED          | 80-010375 | Ordered ***    |

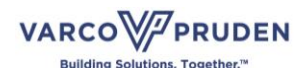

COMMANDPRO

The top option shown in the filter section is "Favorites." This will return only projects that you have designated as "Favorites."

| Test Duncanadmin  | MENU   Projects                  |                              |
|-------------------|----------------------------------|------------------------------|
| C Profile Logout  | 🚔 All Projects                   |                              |
| Dashboard         | Sort By:  Project Number View:   | Find Q T X                   |
| Reports           | Name                             | Number T Filters Apply Clear |
| Email             | DUNCAN PROVO SERVICE CENTER      | Favorite:                    |
| Projects ^        | E2E TC14 SEQUENCE ORDER ENTRY    | 80-010357                    |
| Favorite Projects | E2E TC 15 SEQUENCED ORDER SEQU   | 80-010359 Name               |
| View All          | E2E TC16 SEQUENCED ORDER CHANG   | 80-010360 Number             |
| Quotes            | E2E TC17 SEQUENCED ORDER BOOKE   | 80-010361                    |
| Orders            | C E2E TC18 SEQUENCED ORDER SHIPP | 80-010366                    |
| Shipments         | C E2E TC19 SEQUENCED ORDER BILLE | 80-010367                    |
| Claims            | C E2E TC20 SEQUENCED CLAIM PARTS | 80-010368                    |
| Change Orders     | E2E TC21 SEQUENCED VPCI ORDER    | 80-010369                    |
| Documents         | E2E TC 22 SEQUENCED VPCI ORDER   | 80-010370                    |
|                   | C E2E TC23 SEQUENCED VPCI ORDER  | 80-010371                    |
|                   | C E2E TC24 ENPARTS ENTERED       | 80-010374                    |
|                   | E2E TC25 ENPARTS BOOKED          | 80-010375                    |
|                   | E2E TC26 ENPARTS SHIPPED         | 80-010376                    |
|                   | Showing 1 to 16 of 16 Projects   |                              |

To use the search function, enter a portion of a project number, project name or other project identifying project information and click the magnifying glass. Any projects matching the data requested will be returned.

| Test Duncanadmin  | MENU   Projects                            |                     |
|-------------------|--------------------------------------------|---------------------|
| C Profile Logout  | 🗠 All Projects                             |                     |
|                   | Sort By: ↑ Project Number View:            | IC20 I Q X          |
|                   | Name Number                                | Status              |
|                   | C E2E TC14 SEQUENCE ORDER ENTRY 80-010357  | Ordered             |
| Projects ^        | E2E TC 15 SEQUENCED ORDER SEQU 80-010359   | Ordered ***         |
| Favorite Projects | C E2E TC16 SEQUENCED ORDER CHANG 80-010360 | Ordered ***         |
| View All          | C E2E TC17 SEQUENCED ORDER BOOKE 80-010361 | Ordered ***         |
|                   | © E2E TC18 SEQUENCED ORDER SHIPP 80-010366 | Ordered •••         |
| Orders            | © E2E TC19 SEQUENCED ORDER BILLE 80-010367 | Ordered •••         |
| Shipments         | E2E TC20 SEQUENCED CLAIM PARTS 80-010368   | Ordered             |
| Billing           | E2E TC21 SEQUENCED VPCI ORDER 80-010369    | Ordered             |
|                   | E2E TC 22 SEQUENCED VPCI ORDER 80-010370   | Ordered             |
| Documents         | E2E TC23 SEQUENCED VPCI ORDER 80-010371    | Ordered             |
|                   | E2E TC24 ENPARTS ENTERED 80-010374         | Ordered             |
|                   | E2E TC25 ENPARTS BOOKED 80-010375          | Ordered +++         |
|                   | E2E TC26 ENPARTS SHIPPED 80-010376         | Ordered             |
|                   | E2E TC27 ENPARTS BILLED     80-010377      | Ordered             |
|                   | • • • • • • • • • • • • • • • • • • • •    |                     |
|                   | Showing 1 to 15 of 15 Projects             | First Previous Next |

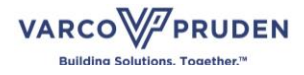

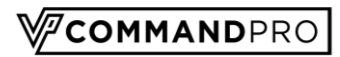

| Test Duncanadmin  | MENU   Projects                    |           |                     | A ) |
|-------------------|------------------------------------|-----------|---------------------|-----|
| Profile Logout    | 🗠 All Projects                     |           |                     |     |
| Dashboard         | Sort By: ↑ Project Number View: ## |           | IG201 I Q T 🗙       |     |
| Reports           | Name                               | Number    | Status              | *   |
| Email             | E2E TC14 SEQUENCE ORDER ENTRY      | 80-010357 | Ordered             |     |
| Projects ^        | E2E TC 15 SEQUENCED ORDER SEQU     | 80-010359 | Ordered •••         |     |
| Favorite Projects | E2E TC16 SEQUENCED ORDER CHANG     | 80-010360 | Ordered             |     |
| View All          | E2E TC17 SEQUENCED ORDER BOOKE     | 80-010361 | Ordered             |     |
| Quotes            | E2E TC18 SEQUENCED ORDER SHIPP     | 80-010366 | Ordered             |     |
| Orders            | E2E TC19 SEQUENCED ORDER BILLE     | 80-010367 | Ordered             |     |
| Billing           | E2E TC20 SEQUENCED CLAIM PARTS     | 80-010368 | Ordered             |     |
| Claims            | E2E TC21 SEQUENCED VPCI ORDER      | 80-010369 | Ordered             |     |
| Change Orders     | E2E TC 22 SEQUENCED VPCI ORDER     | 80-010370 | Ordered             |     |
| Documents         | E2E TC23 SEQUENCED VPCI ORDER      | 80-010371 | Ordered             |     |
|                   | E2E TC24 ENPARTS ENTERED           | 80-010374 | Ordered             |     |
|                   | E2E TC25 ENPARTS BOOKED            | 80-010375 | Ordered             |     |
|                   | E2E TC26 ENPARTS SHIPPED           | 80-010376 | Ordered             |     |
|                   | C E2E TC27 ENPARTS BILLED          | 80-010377 | Ordered             | +   |
|                   | Showing 1 to 15 of 15 Projects     |           | First Previous Next |     |

To see more information about a project, click on the project name.

This will open a project dashboard screen.

| Test Duncanadmin                          | MENU I                                             | E2E TC20 SEQUENCED                                  | CLAIM PAI | RTS / Dashboard                                           |                                                                         |                                                   |                                                        |                                                  |                                                   | 7                                                     | COMMANDPRO                                    |
|-------------------------------------------|----------------------------------------------------|-----------------------------------------------------|-----------|-----------------------------------------------------------|-------------------------------------------------------------------------|---------------------------------------------------|--------------------------------------------------------|--------------------------------------------------|---------------------------------------------------|-------------------------------------------------------|-----------------------------------------------|
| Profile Logout                            | 🖿 Dashboar                                         | 🖞 🚠 Models  💩 Buy                                   | routs 🕰   | Quotes 🛛 Approva                                          | is 📄 Orders                                                             |                                                   | Shipments                                              | 🗅 Billing 🔌 Claim                                | s 🖿 Documents                                     |                                                       |                                               |
| Dashboard                                 | E2E TC2                                            | 0 SEQUENCED                                         |           | Project Reconci                                           | liation                                                                 |                                                   |                                                        |                                                  |                                                   |                                                       |                                               |
| Reports Finall Frojects Favorite Projects | \$5                                                | 16,571 <sup>.36</sup><br>Project Total <sup>4</sup> | 5         | Order#<br>8001036801<br>8001036803<br>8001036802<br>Total | *Order\$<br>\$152,357.70<br>\$342,448.32<br>\$21,765.34<br>\$516,571.36 | Invoice\$<br>\$0.00<br>\$0.00<br>\$0.00<br>\$0.00 | Pre-Payments\$<br>\$0.00<br>\$0.00<br>\$0.00<br>\$0.00 | Payment5<br>\$0.00<br>\$0.00<br>\$0.00<br>\$0.00 | Credits\$<br>\$0.00<br>\$0.00<br>\$0.00<br>\$0.00 | Adjustments\$<br>\$0.00<br>\$0.00<br>\$0.00<br>\$0.00 | Due\$<br>\$0.00<br>\$0.00<br>\$0.00<br>\$0.00 |
| View All Outofes Orders Philomonte        | Invoices P<br>\$0.00 / \$0.0<br>Shipments<br>0 LBS | aid<br>10                                           |           |                                                           |                                                                         |                                                   |                                                        |                                                  |                                                   |                                                       |                                               |
| Hiling<br>Xaims<br>Change Orders          | Timeline                                           |                                                     |           |                                                           |                                                                         |                                                   |                                                        |                                                  |                                                   |                                                       |                                               |
| Documents                                 | ۳ <u>–</u> ۲                                       |                                                     |           |                                                           |                                                                         |                                                   |                                                        |                                                  |                                                   |                                                       |                                               |

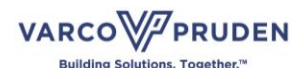

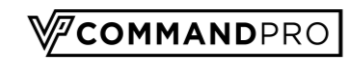

### Dashboard

The dashboard screen will give you an overview of your entire project. It will show additional project information, including project reconciliation and a timeline.

| MENU   E2E TC18 SEQUENCED ORDE                                                                          | R SHIPP / Dashboard                                       |                                                                         |                                              |                                                        |                                                  |                                                   |                                                       |                                               |
|----------------------------------------------------------------------------------------------------|-----------------------------------------------------------|-------------------------------------------------------------------------|----------------------------------------------|--------------------------------------------------------|--------------------------------------------------|---------------------------------------------------|-------------------------------------------------------|-----------------------------------------------|
| 🖿 Dashboard 🚓 Models 🚓 Buyouts                                                                          | Quotes ⊘ Approv                                           | als 📄 Orders                                                            | ➡ Change Orders                              | Shipments                                              | 🕒 Billing 🔌 🤇                                    | Claims 🖿 Docur                                    | nents                                                 |                                               |
| E2E TC18 SEQUENCED                                                                                      | Project Reconci                                           | liation                                                                 |                                              |                                                        |                                                  |                                                   |                                                       |                                               |
| \$516,571.36<br>Project Tota*<br>Invoiced<br>0%<br>Invoices Paid<br>\$0.00 (\$0.00<br>Shipments<br>0.05 | Order#<br>8001036601<br>8001036602<br>8001036603<br>Total | *Order\$<br>\$152,357.70<br>\$21,765.34<br>\$342,448.32<br>\$516,571.36 | InvoiceS<br>S0.00<br>S0.00<br>S0.00<br>S0.00 | Pre-Payments\$<br>\$0.00<br>\$0.00<br>\$0.00<br>\$0.00 | Payment5<br>\$0.00<br>\$0.00<br>\$0.00<br>\$0.00 | Credits\$<br>\$0.00<br>\$0.00<br>\$0.00<br>\$0.00 | Adjustments\$<br>\$0.00<br>\$0.00<br>\$0.00<br>\$0.00 | Due\$<br>\$0.00<br>\$0.00<br>\$0.00<br>\$0.00 |
| Timeline                                                                                                |                                                           |                                                                         |                                              |                                                        |                                                  |                                                   |                                                       |                                               |
|                                                                                                    |                                                           |                                                                         |                                              |                                                        |                                                  |                                                   |                                                       |                                               |

You can see the overall status at a glance from the project name and location to the progress of shipments and invoices. Click on the "i."

| MENU   E2E TC18 SEQUENCED ORDER         | SHIPP / Dashboard  |              |           |                |               |                |               | <b>V</b> COMMAN | DPRO |
|-----------------------------------------|--------------------|--------------|-----------|----------------|---------------|----------------|---------------|-----------------|------|
| <b>🗠 Dashboard</b> 🚓 Models 🛛 🚓 Buyouts |                    | Is 📄 Orders  |           | Shipments      | 🗅 Billing 🔍 C | laims 🖿 Docume | nts           |                 |      |
| E2E TC18 SEQUENCE                       | Project Reconcilia | ation        |           |                |               |                |               |                 |      |
| \$516 57136                             | Order#             | *Order\$     | Invoice\$ | Pre-Payments\$ | Payment\$     | Credits\$      | Adjustments\$ | Due\$           |      |
| 510,571                                 | 8001036601         | \$152,357.70 | \$0.00    | \$0.00         | \$0.00        | \$0.00         | \$0.00        | \$0.00          |      |
| Project Total*                          | 8001036602         | \$21,765.34  | \$0.00    | \$0.00         | \$0.00        | \$0.00         | \$0.00        | \$0.00          |      |
|                                         | 8001036603         | \$342,448.32 | \$0.00    | \$0.00         | \$0.00        | \$0.00         | \$0.00        | \$0.00          |      |
| Invoiced                                | Total              | \$516,571.36 | \$0.00    | \$0.00         | \$0.00        | \$0.00         | \$0.00        | \$0.00          |      |
| Invoices Paid                           |                    |              |           |                |               |                |               |                 |      |
| \$0.00 / \$0.00                         |                    |              |           |                |               |                |               |                 |      |
| Shipments                               |                    |              |           |                |               |                |               |                 |      |
| 0 LBS                                   |                    |              |           |                |               |                |               |                 |      |
|                                         |                    |              |           |                |               |                |               |                 |      |
|                                         |                    |              |           |                |               |                |               |                 |      |
| limeline                                |                    |              |           |                |               |                |               |                 |      |
|                                         |                    |              |           |                |               |                |               |                 |      |
|                                         |                    |              |           |                |               |                |               |                 |      |
| = = =                                   |                    |              |           |                |               |                |               |                 |      |
|                                         |                    |              |           |                |               |                |               |                 |      |
|                                         |                    |              |           |                |               |                |               |                 |      |
|                                         |                    |              |           |                |               |                |               |                 |      |

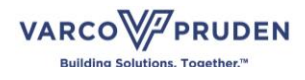

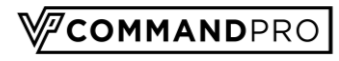

| MENU   E2E TC18 SEQUENCED ORI | DER SHIPP / Dashboard                     |                             |                     |                          |                     |                     |                         |                  | PRO |
|-------------------------------|-------------------------------------------|-----------------------------|---------------------|--------------------------|---------------------|---------------------|-------------------------|------------------|-----|
| 🖿 Dashboard 🛔 Models 🖓 Buyout | s 🛱 Quotes 🥥 Appro                        | vals 📄 Orders               | 👎 Change Ord        | ders 👩 Shipments         | 🕒 Billing 🔌 🔇       | Claims 🖿 Docur      | nents                   |                  |     |
| E2E TC18 SEQUENCED            | Project Recond                            | iliation                    |                     |                          |                     |                     |                         |                  |     |
| \$516,571. <sup>36</sup>      | Order#<br>8001036601                      | *Order\$<br>\$152,357.70    | Invoice\$<br>\$0.00 | Pre-Payments\$<br>\$0.00 | Payment\$<br>\$0.00 | Credits\$<br>\$0.00 | Adjustments\$<br>\$0.00 | Due\$<br>\$0.00  |     |
| Invoiced                      | 8001036602                                | \$21,765.34<br>\$342,448.32 | \$0.00<br>\$0.00    | \$0.00<br>\$0.00         | \$0.00<br>\$0.00    | \$0.00<br>\$0.00    | \$0.00<br>\$0.00        | \$0.00<br>\$0.00 |     |
| 0%<br>Invoices Paid           | Project Informa                           | \$516,571.36                | \$0.00              | \$0.00<br>×              | \$0.00              | \$0.00              | \$0.00                  | \$0.00           |     |
| Shipments<br>0 LBS            | Project Name:<br>E2E TC18 SEQUE           | NCED ORDER SH               | IPP                 | _                        |                     |                     |                         |                  |     |
| Timeline                      | Project Location:<br>Customer:<br>VP Test |                             |                     |                          |                     |                     |                         |                  |     |
|                               |                                           |                             |                     |                          |                     |                     |                         |                  |     |

Click on "Timeline" on the lower left-side of the dashboard to display the timeline.

| MENU   E2E TC18 SEQUENCED ORDER                                        | R SHIPP / Dashboard      |                             |                     |                          |                  |                     |                         | √ 2 сомма        |
|------------------------------------------------------------------------|--------------------------|-----------------------------|---------------------|--------------------------|------------------|---------------------|-------------------------|------------------|
| 🖿 Dashboard 🛔 Models 🛛 💩 Buyouts                                       | 🕰 Quotes 🛛 Approv        | rals 📄 Orders               | <b> </b>            | 🗧 🛃 Shipments            | 🕒 Billing 🔌 C    | laims 🖿 Docu        | ments                   |                  |
| E2E TC18 SEQUENCED                                                     | Project Reconc           | iliation                    |                     |                          |                  |                     |                         |                  |
| \$516,571 <sup>.36</sup>                                               | Order#<br>8001036601     | *Order\$<br>\$152,357.70    | Invoice\$<br>\$0.00 | Pre-Payments\$<br>\$0.00 | Payment\$        | Credits\$<br>\$0.00 | Adjustments\$<br>\$0.00 | Due\$            |
| Project Total*                                                         | 8001036602<br>8001036603 | \$21,765.34<br>\$342,448.32 | \$0.00<br>\$0.00    | \$0.00<br>\$0.00         | \$0.00<br>\$0.00 | \$0.00<br>\$0.00    | \$0.00<br>\$0.00        | \$0.00<br>\$0.00 |
| Invoiced<br>0%<br>Invoices Paid<br>50.00 / 50.00<br>Shipments<br>0 LBS | Total                    | \$516,571.36                | \$0.00              | \$0.00                   | \$0.00           | \$0.00              | \$0.00                  | \$0.00           |
| Timeline                                                               |                          |                             |                     |                          |                  |                     |                         |                  |
| == = ==<br>↓= ī =<br>-00-0-00                                          |                          |                             |                     |                          |                  |                     |                         |                  |

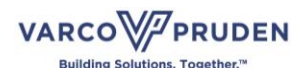

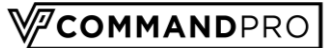

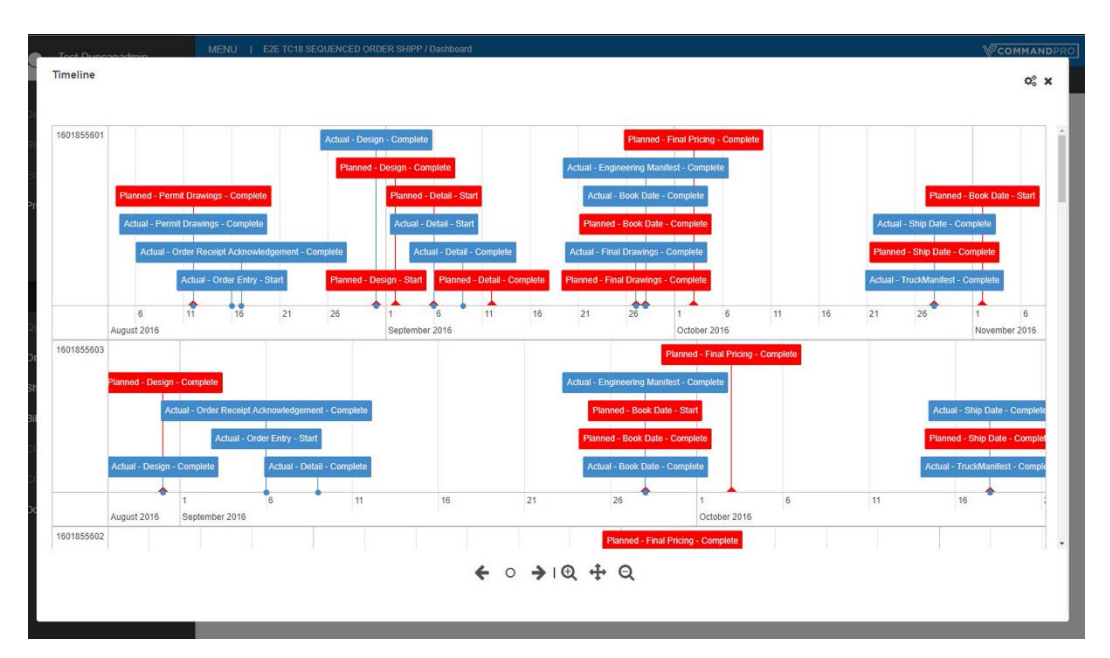

The timeline shows the project milestones from order entry through shipment completion.

The settings option allows you to adjust the timeline view to show you the data in alternative ways such as via a chart of dates. You can also download the data shown into an excel file.

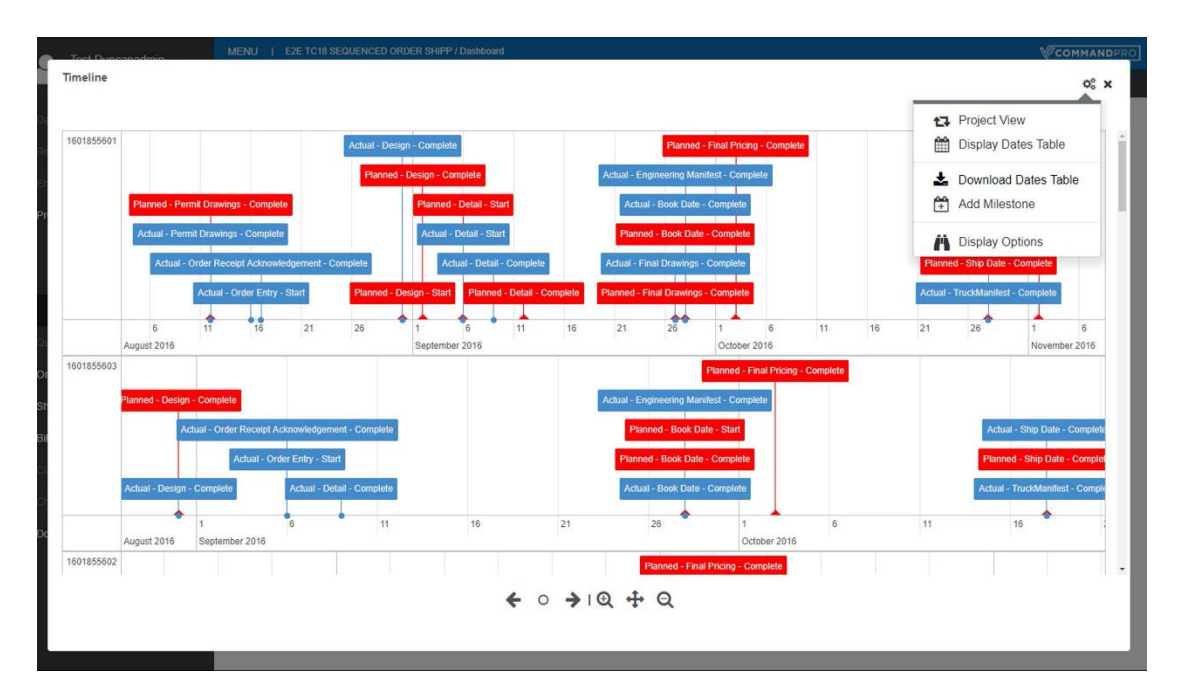

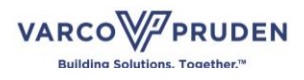

Displayed on the main page of the dashboard is the "Project Reconciliation" section. Here you will see all invoices associated with the project, along with any associated payments, credits, or adjustments.

COMMANDPRO

| U   E2E TC18 SEQUENCED ORDE   | ER SHIPP / Dashboard |                |           |                |               |               |               | <sup>⊗</sup> сомма |  |  |
|-------------------------------|----------------------|----------------|-----------|----------------|---------------|---------------|---------------|--------------------|--|--|
| shboard 🛔 Models 🔬 Buyouts    | 🕰 Quotes 🛛 Appro     | ovals 📄 Orders |           | Shipments      | 🕒 Billing 🔌 🔇 | Claims 🖿 Docu | ments         |                    |  |  |
| 2E TC18 SEQUENCED             | Project Recon        | ciliation      |           |                |               |               |               |                    |  |  |
| 516 571.36                    | Order#               | *Order\$       | Invoice\$ | Pre-Payments\$ | Payment\$     | Credits\$     | Adjustments\$ | Due\$              |  |  |
| 510,571                       | 8001036601           | \$152,357.70   | \$0.00    | \$0.00         | \$0.00        | \$0.00        | \$0.00        | \$0.00             |  |  |
| Project Total*                | 8001036602           | \$21,765.34    | \$0.00    | \$0.00         | \$0.00        | \$0.00        | \$0.00        | \$0.00             |  |  |
|                               | 8001036603           | \$342,448.32   | \$0.00    | \$0.00         | \$0.00        | \$0.00        | \$0.00        | \$0.00             |  |  |
| voiced                        | Total                | \$516,571.36   | \$0.00    | \$0.00         | \$0.00        | \$0.00        | \$0.00        | \$0.00             |  |  |
| imeline                       |                      |                |           |                |               |               |               |                    |  |  |
| ≡_ = =<br> =   = <br>-00-0-00 |                      |                |           |                |               |               |               |                    |  |  |

Clicking on an order in the list will bring up the order display for that order.

| Quotes ⊘ Appr | ovals 📄 Orders | Change Orders | Shipments      | 🕒 Billing 🔍 🖸 | tlaims 🖿 Docui | ments         |       |
|---------------|----------------|---------------|----------------|---------------|----------------|---------------|-------|
| Project Recor | nciliation     |               |                |               |                |               |       |
| Order#        | *Order\$       | Invoice\$     | Pre-Payments\$ | Payment\$     | Credits\$      | Adjustments\$ | Due   |
| 8001036601    | \$152,357.70   | \$0.00        | \$0.00         | \$0.00        | \$0.00         | \$0.00        | \$0.0 |
| 8001036602    | \$21,765.34    | \$0.00        | \$0.00         | \$0.00        | \$0.00         | \$0.00        | \$0.0 |
| 8001036603    | \$342,448.32   | \$0.00        | \$0.00         | \$0.00        | \$0.00         | \$0.00        | \$0.0 |
| Total         | \$516,571.36   | \$0.00        | \$0.00         | \$0.00        | \$0.00         | \$0.00        | \$0.0 |

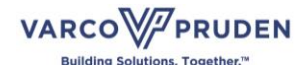

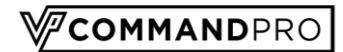

# **Project-Specific Items**

When you have a project selected, the available options along the top menu match the available options along the left-hand menu.

| Test Duncanadmin  | MENU   E2E TC20 SEQUENCED CLAIM | I PART | 6 / Dashboard     |            |        |                 |                 |               | Ŋ             | COMMANDPRO | BETA |
|-------------------|---------------------------------|--------|-------------------|------------|--------|-----------------|-----------------|---------------|---------------|------------|------|
| Profile Logout    | 🖿 Dashboard 👍 Models 💰 Buyouts  | D QI   | iotes ⊚ Approval  | s 📄 Orders |        | 🖪 Shipments 🏾 [ | Billing 🔺 Claim | s 🖿 Documents |               |            |      |
| Dashboard         | E2E TC20 SEQUENCED              |        | Project Reconcili | atic       |        |                 |                 |               |               |            |      |
| Reports           | \$516 571. <sup>36</sup>        |        | Order#            |            | ice\$  | Pre-Payments\$  | Payment\$       | Credits\$     | Adjustments\$ | Due\$      |      |
|                   | Project Total*                  | ß      | 8001036801        | \$152,     | 50.00  | \$0.00          | \$0.00          | \$0.00        | \$0.00        | \$0.00     |      |
| Projects ^        |                                 |        | 8001036802        | \$342,     | \$0.00 | \$0.00          | \$0.00          | \$0.00        | \$0.00        | \$0.00     |      |
| Favorite Projects | Invoiced                        |        | Total             | \$516,     | \$0.00 | \$0.00          | \$0.00          | \$0.00        | \$0.00        | \$0.00     |      |
| View All          | 0%<br>Invoices Paid             |        |                   |            |        |                 |                 |               |               |            |      |
| Quotes            | \$0.00 / \$0.00<br>Shinments    |        |                   |            |        |                 |                 |               |               |            |      |
| Orders            |                                 |        |                   |            |        |                 |                 |               |               |            |      |
| Shipments         |                                 |        |                   |            |        |                 |                 |               |               |            |      |
| Billing           | Timeline                        |        |                   |            |        |                 |                 |               |               |            |      |
|                   |                                 |        |                   |            |        |                 |                 |               |               |            |      |
|                   |                                 |        |                   |            |        |                 |                 |               |               |            |      |
| Documents         |                                 |        |                   |            |        |                 |                 |               |               |            |      |
|                   | -0-00-0                         |        |                   |            |        |                 |                 |               |               |            |      |
|                   |                                 |        |                   |            |        |                 |                 |               |               |            |      |
|                   |                                 |        |                   |            |        |                 |                 |               |               |            |      |
|                   |                                 |        |                   |            |        |                 |                 |               |               |            |      |
|                   |                                 |        |                   |            |        |                 |                 |               |               |            |      |
|                   |                                 |        |                   |            |        |                 |                 |               |               |            |      |

Selecting an option from the top menu will give you the results for just the project chosen. Selecting an option from the left menu, we'll give you all the results available in the system for that item.

| Test Duncanadmin  | MENU   E    | 2E TC20 SEQUENCED CI | AIM PARTS / Or | ders       |            |              |                                    | Сомм         | NDPRO   | BETA |
|-------------------|-------------|----------------------|----------------|------------|------------|--------------|------------------------------------|--------------|---------|------|
| C Profile Logout  | 📥 Dashboard |                      |                | Approvals  |            | ers 🖪 Shipme | nts 🕒 Billing 🔩 Claims 🖿 Documents |              |         |      |
| Dashboard         | 🖪 Copy 🛓 D  | lownload             |                |            |            |              |                                    | Find         | ۲ 🗌     | ×    |
| Reports           | -           |                      |                |            |            |              |                                    |              |         |      |
| Email             | Order #     | ▲ Status ♥           | Type 🗢         | Category ¢ | Date ¢     | Project# \$  | Project Name \$                    | Total(\$) \$ | Wgt ¢   |      |
| Projects ^        | 8001036     | 801 воокер           | Building       |            | 10/11/2018 | 80-010368    | E2E TC20 SEQUENCED CLAIM P         | \$152,357.70 | 63,101  |      |
| 1 logetid         | 8001036     | 802 BOOKED           | Building       |            | 10/11/2018 | 80-010358    | E2E TC20 SEQUENCED CLAIM P         | \$21,765.34  | 5,883   |      |
| Favorite Projects | 8001036     | 803 BOOKED           | Building       |            | 10/11/2018 | 80-010368    | E2E TC20 SEQUENCED CLAIM P         | 5342,448.32  | 129,633 |      |
| View All          | Showing 1   | to 3 of 3 entries    |                |            |            |              |                                    |              |         |      |
| Quotes            |             |                      |                |            |            |              |                                    |              |         |      |
| Orders            |             |                      |                |            |            |              |                                    |              |         |      |
| Shipments         |             |                      |                |            |            |              |                                    |              |         |      |
| Billing           |             |                      |                |            |            |              |                                    |              |         |      |
| Claims            |             |                      |                |            |            |              |                                    |              |         |      |
| Change Orders     |             |                      |                |            |            |              |                                    |              |         |      |
| Documents         |             |                      |                |            |            |              |                                    |              |         |      |
|                   |             |                      |                |            |            |              |                                    |              |         |      |
|                   |             |                      |                |            |            |              |                                    |              |         |      |
|                   |             |                      |                |            |            |              |                                    |              |         |      |
|                   |             |                      |                |            |            |              |                                    |              |         |      |
|                   |             |                      |                |            |            |              |                                    |              |         |      |
|                   |             |                      |                |            |            |              |                                    |              |         |      |

If you see unexpected results, make sure the appropriate option was selected.

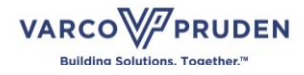

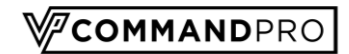

### Orders

The "Orders" option gives you access to all your orders. You can copy the entire list, then paste this list into whatever program you wish. You can also download the entire list in a CSV format to be used in a spreadsheet program.

|                   | Orders       |             |          |             |            |             |                            |              |         |   |
|-------------------|--------------|-------------|----------|-------------|------------|-------------|----------------------------|--------------|---------|---|
|                   | Copy Downloa | d 38 Orders |          |             |            |             |                            | Find         | Q       | ۲ |
|                   |              |             |          |             |            |             |                            |              |         |   |
|                   | Order # *    | Status ¢    | Type ¢   | Category \$ | Date ¢     | Project# \$ | Project Name ¢             | Total(\$) ≎  | Wgt ¢   |   |
|                   | 1701230038   | BOOKED      | EParts   |             | 1/30/2018  | 17-012300   | DUNCAN PROVO SERVICE CEN   | \$0.00       | 0       |   |
| rojects           | 1802580604   | ENTERED     | Building |             | 6/11/2018  | 80-010369   | E2E TC21 SEQUENCED VPCI OR | \$375.92     | 0       |   |
| Favorite Projects | 1803410001   | ENTERED     | Parts    |             | 6/21/2018  |             |                            | \$21.23      | 0       |   |
|                   | 8001035701   | ENTERED     | Building |             | 10/9/2018  | 80-010357   | E2E TC14 SEQUENCE ORDER E  | \$152,357.70 | 63,101  |   |
| View All          | 8001035702   | ENTERED     | Building |             | 10/11/2018 | 80-010357   | E2E TC14 SEQUENCE ORDER E  | \$21,765.34  | 5,883   |   |
|                   | 8001035703   | ENTERED     | Building |             | 10/11/2018 | 80-010357   | E2E TC14 SEQUENCE ORDER E  | \$342,448.32 | 129,633 |   |
|                   | 8001035901   | ENTERED     | Building |             | 10/9/2018  | 80-010359   | E2E TC 15 SEQUENCED ORDER  | \$152,357.70 | 63,101  |   |
| rders             | 8001035902   | ENTERED     | Building |             | 10/11/2018 | 80-010359   | E2E TC 15 SEQUENCED ORDER  | \$21,765.34  | 5,883   |   |
| hipments          | 8001035903   | ENTERED     | Building |             | 10/11/2018 | 80-010359   | E2E TC 15 SEQUENCED ORDER  | \$342,448.32 | 129,633 |   |
|                   | 8001036001   | ENTERED     | Building |             | 10/11/2018 | 80-010370   | E2E TC 22 SEQUENCED VPCI O | \$152,357.70 | 63,101  |   |
| alling            | 8001036002   | ENTERED     | Building |             | 10/11/2018 | 80-010360   | E2E TC16 SEQUENCED ORDER   | \$21,765.34  | 5,883   |   |
|                   | 8001036003   | ENTERED     | Building |             | 10/11/2018 | 80-010360   | E2E TC16 SEQUENCED ORDER   | \$342,448.32 | 129,633 |   |
|                   | 8001036101   | BOOKED      | Building |             | 10/11/2018 | 80-010361   | E2E TC17 SEQUENCED ORDER   | \$152,357.70 | 63,101  |   |
|                   | 8001036102   | BOOKED      | Building |             | 10/11/2018 | 80-010361   | E2E TC17 SEQUENCED ORDER   | \$21,765.34  | 5,883   |   |
| locuments         | 8001036103   | BOOKED      | Building |             | 10/11/2018 | 80-010361   | E2E TC17 SEQUENCED ORDER   | \$342,448.32 | 129,633 |   |
|                   | 8001036601   | CLOSED      | Building |             | 10/11/2018 | 80-010366   | E2E TC18 SEQUENCED ORDER   | \$152,357,70 | 63,101  |   |
|                   | 8001036602   | CLOSED      | Building |             | 10/11/2018 | 80-010366   | E2E TC18 SEQUENCED ORDER   | \$21,765.34  | 5,883   |   |
|                   | 8001036603   | CLOSED      | Building |             | 10/11/2018 | 80-010366   | E2E TC18 SEQUENCED ORDER   | \$342,448.32 | 129,633 |   |
|                   | 8001036701   | BOOKED      | Building |             | 10/11/2018 | 80-010367   | E2E TC19 SEQUENCED ORDER   | \$152,357.70 | 63,101  |   |
|                   | 8001036702   | BOOKED      | Building |             | 10/11/2018 | 80-010367   | E2E TC19 SEQUENCED ORDER   | \$21,765.34  | 5,883   |   |
|                   | 8001036703   | BOOKED      | Building |             | 10/11/2018 | 80-010367   | E2E TC19 SEQUENCED ORDER   | \$342,448.32 | 129,633 |   |
|                   | 8001036801   | BOOKED      | Building |             | 10/11/2018 | 80-010368   | E2E TC20 SEQUENCED CLAIM P | \$152,357.70 | 63,101  |   |

There are sort, filter, and search fields available. Click on any of the column headers to sort the list by that column. Click once to sort the list in ascending order. Click twice to sort the list in descending order.

| Test Duncanadmin  | MENU   Orders     |             |          |            |            |             |                            | \ <b>∕</b> ⊂o• | IMANDPRO |
|-------------------|-------------------|-------------|----------|------------|------------|-------------|----------------------------|----------------|----------|
| Profile Logout    | Orders            |             |          |            |            |             |                            |                |          |
| Dashboard         | 🖺 Copy 🛓 Download | d 38 Orders |          |            |            |             |                            | Find           | ۹ ۲ 🗙    |
| Reports           |                   |             |          |            |            |             |                            |                | *        |
| Email             | Order # *         | Status ≎    | Type 🗢   | Category ¢ | Date ¢     | Project# \$ | Project Name \$            | Total(\$) ≎    | Wgt¢     |
|                   | 1701230055        | PROVED      | EParts   |            | 1/30/2018  | 17-012300   | DUNCAN PROVO SERVICE CEN   | 60.00          | 0        |
| Projects ^        | 1802580604        | ENTERED     | Building |            | 6/11/2018  | 80-010369   | E2E TC21 SEQUENCED VPCI OR | \$375.92       | 0        |
| Favorite Projects | 1803410001        | ENTERED     | Parts    |            | 6/21/2018  |             |                            | \$21.23        | 0        |
|                   | 8001035701        | ENTERED     | Building |            | 10/9/2018  | 80-010357   | E2E TC14 SEQUENCE ORDER E  | \$152,357.70   | 63,101   |
| View All          | 8001035702        | ENTERED     | Building |            | 10/11/2018 | 80-010357   | E2E TC14 SEQUENCE ORDER E  | \$21,765.34    | 5,883    |
|                   | 8001035703        | ENTERED     | Building |            | 10/11/2018 | 80-010357   | E2E TC14 SEQUENCE ORDER E  | \$342,448.32   | 129,633  |
|                   | 8001035901        | ENTERED     | Building |            | 10/9/2018  | 80-010359   | E2E TC 15 SEQUENCED ORDER  | \$152,357.70   | 63,101   |
| Orders            | 8001035902        | ENTERED     | Building |            | 10/11/2018 | 80-010359   | E2E TC 15 SEQUENCED ORDER  | \$21,765.34    | 5,883    |
| Shipments         | 8001035903        | ENTERED     | Building |            | 10/11/2018 | 80-010359   | E2E TC 15 SEQUENCED ORDER  | \$342,448.32   | 129,633  |
|                   | 8001036001        | ENTERED     | Building |            | 10/11/2018 | 80-010370   | E2E TC 22 SEQUENCED VPCI 0 | \$152,357.70   | 63,101   |
| Billing           | 8001036002        | ENTERED     | Building |            | 10/11/2018 | 80-010360   | E2E TC16 SEQUENCED ORDER   | \$21,765.34    | 5,883    |
|                   | 8001036003        | ENTERED     | Building |            | 10/11/2018 | 80-010360   | E2E TC16 SEQUENCED ORDER   | \$342,448.32   | 129,633  |
|                   | 8001036101        | BOOKED      | Building |            | 10/11/2018 | 80-010361   | E2E TC17 SEQUENCED ORDER   | \$152,357.70   | 63,101   |
|                   | 8001036102        | BOOKED      | Building |            | 10/11/2018 | 80-010361   | E2E TC17 SEQUENCED ORDER   | \$21,765.34    | 5,883    |
| Documents         | 8001036103        | BOOKED      | Building |            | 10/11/2018 | 80-010361   | E2E TC17 SEQUENCED ORDER   | \$342,448.32   | 129,633  |
|                   | 8001036601        | CLOSED      | Building |            | 10/11/2018 | 80-010366   | E2E TC18 SEQUENCED ORDER   | \$152,357.70   | 63,101   |
|                   | 8001036602        | CLOSED      | Building |            | 10/11/2018 | 80-010366   | E2E TC18 SEQUENCED ORDER   | \$21,765.34    | 5,883    |
|                   | 8001036603        | CLOSED      | Building |            | 10/11/2018 | 80-010366   | E2E TC18 SEQUENCED ORDER   | \$342,448.32   | 129,633  |
|                   | 8001036701        | BOOKED      | Building |            | 10/11/2018 | 80-010367   | E2E TC19 SEQUENCED ORDER   | \$152,357.70   | 63,101   |
|                   | 8001036702        | BOOKED      | Building |            | 10/11/2018 | 80-010367   | E2E TC19 SEQUENCED ORDER   | \$21,765.34    | 5,883    |
|                   | 8001036703        | BOOKED      | Building |            | 10/11/2018 | 80-010367   | E2E TC19 SEQUENCED ORDER   | \$342,448.32   | 129,633  |
|                   | 8001036801        | BOOKED      | Building |            | 10/11/2018 | 80-010368   | E2E TC20 SEQUENCED CLAIM P | \$152,357.70   | 63,101   |
|                   |                   |             |          |            |            |             |                            |                |          |

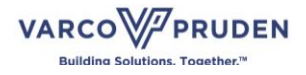

The search option is also very useful. It will allow you to search by whatever keyword is entered. This will allow you to search for a part of a project name or partial order number to find the item or items you need.

COMMANDPRO

| rofile Logout | Orders          |           |          |             |            |             |                            |              |         |   |
|---------------|-----------------|-----------|----------|-------------|------------|-------------|----------------------------|--------------|---------|---|
| ert.          | Copy 🛓 Download | 38 Orders |          |             |            |             |                            | Find         | Q,      | τ |
|               |                 |           |          |             |            |             |                            |              |         |   |
| 11<br>11      |                 |           |          |             |            |             |                            |              |         |   |
|               | Order # *       | Status ¢  | Туре \$  | Category \$ | Date ¢     | Project# \$ | Project Name \$            | Total(5) +   | AABr A  | - |
|               | 1701230038      | BOOKED    | EParts   |             | 1/30/2018  | 17-012300   | DUNCAN PROVO SERVICE CEN   | \$0.00       | 0       |   |
| Ŷ             | 1802580604      | ENTERED   | Building |             | 6/11/2018  | 80-010369   | E2E TC21 SEQUENCED VPCI OR | \$375.92     | 0       |   |
| te Projects   | 1803410001      | ENTERED   | Parts    |             | 6/21/2018  |             |                            | \$21.23      | 0       |   |
|               | 8001035701      | ENTERED   | Building |             | 10/9/2018  | 80-010357   | E2E TC14 SEQUENCE ORDER E  | \$152,357.70 | 63,101  |   |
|               | 8001035702      | ENTERED   | Building |             | 10/11/2018 | 80-010357   | E2E TC14 SEQUENCE ORDER E  | \$21,765.34  | 5,883   |   |
|               | 8001035703      | ENTERED   | Building |             | 10/11/2018 | 80-010357   | E2E TC14 SEQUENCE ORDER E  | \$342,448.32 | 129,633 |   |
|               | 8001035901      | ENTERED   | Building |             | 10/9/2018  | 80-010359   | E2E TC 15 SEQUENCED ORDER  | \$152,357.70 | 63,101  |   |
|               | 8001035902      | ENTERED   | Building |             | 10/11/2018 | 80-010359   | E2E TC 15 SEQUENCED ORDER  | \$21,765.34  | 5,883   |   |
| its           | 8001035903      | ENTERED   | Building |             | 10/11/2018 | 80-010359   | E2E TC 15 SEQUENCED ORDER  | \$342,448.32 | 129,633 |   |
|               | 8001036001      | ENTERED   | Building |             | 10/11/2018 | 80-010370   | E2E TC 22 SEQUENCED VPCI O | \$152,357.70 | 63,101  |   |
|               | 8001036002      | ENTERED   | Building |             | 10/11/2018 | 80-010360   | E2E TC16 SEQUENCED ORDER   | \$21,765.34  | 5,883   |   |
|               | 8001036003      | ENTERED   | Building |             | 10/11/2018 | 80-010360   | E2E TC16 SEQUENCED ORDER   | \$342,448.32 | 129,633 |   |
|               | 8001036101      | BOOKED    | Building |             | 10/11/2018 | 80-010361   | E2E TC17 SEQUENCED ORDER   | \$152,357.70 | 63,101  |   |
| Orders        | 8001036102      | BOOKED    | Building |             | 10/11/2018 | 80-010361   | E2E TC17 SEQUENCED ORDER   | \$21,765.34  | 5,883   |   |
| nts           | 8001036103      | BOOKED    | Building |             | 10/11/2018 | 80-010361   | E2E TC17 SEQUENCED ORDER   | \$342,448.32 | 129,633 |   |
|               | 8001036601      | CLOSED    | Building |             | 10/11/2018 | 80-010366   | E2E TC18 SEQUENCED ORDER   | \$152,357,70 | 63,101  |   |
|               | 8001036602      | CLOSED    | Building |             | 10/11/2018 | 80-010365   | E2E TC18 SEQUENCED ORDER   | \$21,765.34  | 5,883   |   |
|               | 8001036603      | CLOSED    | Building |             | 10/11/2018 | 80-010366   | E2E TC18 SEQUENCED ORDER   | \$342,448.32 | 129,633 |   |
|               | 8001036701      | BOOKED    | Building |             | 10/11/2018 | 80-010367   | E2E TC19 SEQUENCED ORDER   | \$152,357.70 | 63,101  |   |
|               | 8001036702      | BOOKED    | Building |             | 10/11/2018 | 80-010367   | E2E TC19 SEQUENCED ORDER   | \$21,765.34  | 5,883   |   |
|               | 8001036703      | BOOKED    | Building |             | 10/11/2018 | 80-010367   | E2E TC19 SEQUENCED ORDER   | \$342,448.32 | 129,633 |   |
|               | 8001036801      | BOOKED    | Building |             | 10/11/2018 | 80-010368   | E2E TC20 SEQUENCED CLAIM P | \$152,357.70 | 63,101  |   |

Clicking an order will open the building order display or detail view, which contains additional information about the order.

| Frome Logout      | Orders       |                |          |             |            |             |                            |              |         |
|-------------------|--------------|----------------|----------|-------------|------------|-------------|----------------------------|--------------|---------|
|                   | 🖺 Copy 🛓 Dow | 10ad 38 Orders |          |             |            |             |                            | Find         | ۹ ۲     |
|                   | 1            |                |          |             |            |             |                            |              |         |
|                   | Order # *    | Status ¢       | Type \$  | Category \$ | Date \$    | Project# \$ | Project Name \$            | Total(\$) ≎  | Wgt \$  |
|                   | 1701230038   | BOOKED         | EParts   |             | 1/30/2018  | 17-012300   | DUNCAN PROVO SERVICE CEN   | \$0.00       | 0       |
| ojects            | 1802580604   | ENTERED        | Building |             | 6/11/2018  | 80-010369   | E2E TC21 SEQUENCED VPCI OR | \$375.92     | 0       |
| Favorite Projects | 1803410001   | ENTERED        | Parts    |             | 6/21/2018  |             |                            | \$21.23      | 0       |
|                   | 8001035701   | ENTERED        | Building |             | 10/9/2018  | 80-010357   | E2E TC14 SEQUENCE ORDER E  | \$152,357.70 | 63,101  |
| View All          | 8001035702   | ENTERED        | Building |             | 10/11/2018 | 80-010357   | E2E TC14 SEQUENCE ORDER E  | \$21,765.34  | 5,883   |
|                   | 8001035703   | ENTERED        | Building |             | 10/11/2018 | 80-010357   | E2E TC14 SEQUENCE ORDER E  | \$342,448.32 | 129,633 |
|                   | 8001035901   | ENTERED        | Building |             | 10/9/2018  | 80-010359   | E2E TC 15 SEQUENCED ORDER  | \$152,357.70 | 63,101  |
| ders              | 8001035902   | ENTERED        | Building |             | 10/11/2018 | 80-010359   | E2E TC 15 SEQUENCED ORDER  | \$21,765.34  | 5,883   |
| ipments           | 8001035903   | ENTERED        | Building |             | 10/11/2018 | 80-010359   | E2E TC 15 SEQUENCED ORDER  | \$342,448.32 | 129,633 |
|                   | 8001036001   | ENTERED        | Building |             | 10/11/2018 | 80-010370   | E2E TC 22 SEQUENCED VPCI O | \$152,357.70 | 63,101  |
| ung               | 8001036002   | ENTERED        | Building |             | 10/11/2018 | 80-010360   | E2E TC16 SEQUENCED ORDER   | \$21,765.34  | 5,883   |
|                   | 8001036003   | ENTERED        | Building |             | 10/11/2018 | 80-010360   | E2E TC16 SEQUENCED ORDER   | \$342,448.32 | 129,633 |
|                   | 8001036101   | BOOKED         | Building |             | 10/11/2018 | 80-010361   | E2E TC17 SEQUENCED ORDER   | \$152,357.70 | 63,101  |
|                   | 8001036102   | BOOKED         | Building |             | 10/11/2018 | 80-010361   | E2E TC17 SEQUENCED ORDER   | \$21,765.34  | 5,883   |
| cuments           | 8001036103   | BOOKED         | Building |             | 10/11/2018 | 80-010361   | E2E TC17 SEQUENCED ORDER   | \$342,448.32 | 129,633 |
|                   | 8001036601   | CLOSED         | Building |             | 10/11/2018 | 80-010366   | E2E TC18 SEQUENCED ORDER   | \$152,357.70 | 63,101  |
|                   | 8001036602   | CLOSED         | Building |             | 10/11/2018 | 80-010366   | E2E TC18 SEQUENCED ORDER   | \$21,765.34  | 5,883   |
|                   | 8001036603   | CLOSED         | Building |             | 10/11/2018 | 80-010366   | E2E TC18 SEQUENCED ORDER   | \$342,448.32 | 129,633 |
|                   | 8001036701   | BOOKED         | Building |             | 10/11/2018 | 80-010367   | E2E TC19 SEQUENCED ORDER   | \$152,357.70 | 63,101  |
|                   | 8001036702   | BOOKED         | Building |             | 10/11/2018 | 80-010367   | E2E TC19 SEQUENCED ORDER   | \$21,765.34  | 5,883   |
|                   | 8001036703   | BOOKED         | Building |             | 10/11/2018 | 80-010367   | E2E TC19 SEQUENCED ORDER   | \$342,448.32 | 129,633 |
|                   | 8001036801   | BOOKED         | Building |             | 10/11/2018 | 80-010368   | E2E TC20 SEQUENCED CLAIM P | \$152,357.70 | 63,101  |

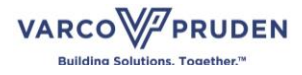

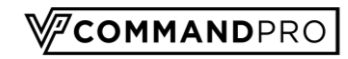

| Test Dunconadmin                                                    | MENU   Orders                       |       |   |                                                                             |               | COMMANDPRO                          | BETA                      |
|---------------------------------------------------------------------|-------------------------------------|-------|---|-----------------------------------------------------------------------------|---------------|-------------------------------------|---------------------------|
| Order<br>#1802580604<br>Project Name: E2E T<br>Project Number: 80-0 | TC21 SEQUENCED VPCI ORDER<br>010369 |       |   |                                                                             |               | t<br>c                              | 1×<br>;                   |
| Order Type: Building                                                | Status: ENTERED                     |       |   |                                                                             |               |                                     | i i                       |
| Total: \$375.92                                                     | Order Date: 6/11/2018               | <br>0 | Q | Ø                                                                           | 90            | i                                   |                           |
| Lines                                                               | Ł                                   |       |   | Totals                                                                      |               |                                     |                           |
| ₽r #<br>1<br>0r                                                     | Category<br>Customitems             |       |   | Sub Total:<br>Freight :<br>Estimated Ta<br>Total:<br>Estimated W<br>Actions | x :<br>eight: | \$352.<br>\$0.<br>\$23.7<br>\$375.5 | 15<br>00<br>77<br>92<br>0 |
| SF<br>Bil<br>C<br>C                                                 |                                     |       |   | 🔒 Print                                                                     |               |                                     |                           |

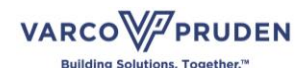

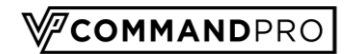

### **Detail View**

The informational screens in the system are all presented in the same format. The information contained in the screens will be specific to the item selected. For example, you will see different information for a shipment versus an invoice.

There are multiple tabs within the screen giving access to different types of information.

| Toot Duncanadmin                                                     | MENU   Orders                      |   |                              | COMMANDER            |
|----------------------------------------------------------------------|------------------------------------|---|------------------------------|----------------------|
| Order<br>#8001036601<br>Project Name: E2E TO<br>Project Number: 8001 | C18 SEQUENCED ORDER SHIPP<br>10366 |   |                              | †↓×<br>≈             |
| Order Type: Building                                                 | Status: CLOSED                     |   |                              |                      |
| Total: \$152,357.70                                                  | Order Date: 10/11/2018             | Q | ® (0) % (2)                  | i                    |
| Lines                                                                |                                    |   | lotais                       |                      |
| #                                                                    | Category                           | 1 | Sub Total:                   | \$142,723.84         |
| 1                                                                    | BRACING                            |   | Freight :<br>Estimated Tax : | \$0.00<br>\$9.633.86 |
| 2                                                                    | MISC. FASTENERS / SEALANTS         |   | Total:                       | \$152,357.70         |
| 3                                                                    | TRIM                               |   | Estimated weight.            | 63,101               |
| 4                                                                    | WALL PANELS                        |   | Actions                      |                      |
| 5                                                                    | MISC. FASTENERS / SEALANTS         |   | Print                        |                      |
| 6                                                                    | TRIM                               |   |                              |                      |
| 7                                                                    | FRAMES                             |   |                              |                      |
| 8                                                                    | ROOF PANELS                        |   |                              |                      |
| 9                                                                    | BRACING                            |   |                              |                      |
| 10                                                                   | ROOF PANELS                        |   |                              |                      |
| 11                                                                   | ROOF PANELS                        |   |                              |                      |
| 12                                                                   | SECONDARY STRUCTURALS              | - |                              |                      |
|                                                                      |                                    |   |                              |                      |

#### Detail Tab

| Provi<br>abou | des detail<br>ut the item | s |             |                    | c           |
|---------------|---------------------------|---|-------------|--------------------|-------------|
|               |                           | Q | <b>(</b> 0) | 9 <sub>0</sub> (0) | i           |
|               |                           |   |             | Totals             |             |
|               |                           |   | ^           | Sub Total:         | \$58,805.42 |
|               |                           |   |             | Freight :          | \$1,611.00  |

The detail section gives a breakdown of the items included.

- An order detail will show the types of items contained in the order.
- A billing detail of an invoice will include the pricing, including payments made.
- A shipment detail will show the parts included in that shipment.

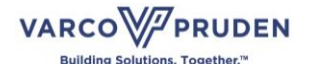

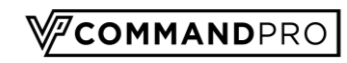

|                         | Duncanadmin                | MENU   Orders              |  |   |                        |         | COMMANDPRO           |
|-------------------------|----------------------------|----------------------------|--|---|------------------------|---------|----------------------|
| Order<br>#800<br>Projec | 1036601<br>tt Name: E2E TC | 18 SEQUENCED ORDER SHIPP   |  |   |                        |         | †↓×                  |
| Piloje                  | a realidion                | Change CLOSED              |  |   |                        |         | 5                    |
| ET.                     | The containing             | 3803.020020                |  |   |                        |         |                      |
| Total: 5                | 152,357.70                 | Order Date: 10/11/2018     |  | Q | ® (0)                  | 90 (2)  | i                    |
| Pr Lin                  | es                         |                            |  |   | Totals                 |         |                      |
|                         | 5                          | Category                   |  |   | Sub Total:             |         | \$142,723.84         |
|                         | 1                          | BRACING                    |  |   | Freight :<br>Estimated | Tax :   | \$0.00<br>\$9,633.86 |
|                         | 2                          | MISC. FASTENERS / SEALANTS |  |   | Total:                 | Trink.  | \$152,357.70         |
| Q.                      | 3                          | TRIM                       |  |   | Estimated              | weight. | 63,101               |
| Of                      | 4                          | WALL PANELS                |  |   | Actions                |         |                      |
| St                      | 5                          | MISC. FASTENERS / SEALANTS |  |   | e Print                |         |                      |
| Bil                     | 6                          | TRIM                       |  |   |                        |         |                      |
| Ċ                       | 7                          | FRAMES                     |  |   |                        |         |                      |
| ci                      | 8                          | ROOF PANELS                |  |   |                        |         |                      |
| De                      | 9                          | BRACING                    |  |   |                        |         |                      |
|                         | 10                         | ROOF PANELS                |  |   |                        |         |                      |
|                         | 11                         | ROOF PANELS                |  |   |                        |         |                      |
|                         | 12                         | SECONDARY STRUCTURALS      |  |   | -                      |         |                      |
|                         |                            |                            |  |   |                        |         |                      |

#### Discussion Tab

| Allow a<br>discussion<br>specific to<br>the item |             |                           | <i>c</i>                  |
|--------------------------------------------------|-------------|---------------------------|---------------------------|
| Q                                                | <b>(</b> 0) | <b>9</b> <sub>0</sub> (0) | i                         |
|                                                  |             | Totals                    |                           |
|                                                  | ^           | Sub Total:<br>Freight :   | \$58,805.42<br>\$1,611.00 |

The discussion tab allows discussion or communication between users. The discussion is contained on and specific to this item. Individuals can be notified about discussion events by tagging them with an @ symbol followed by their name. Anyone tagged will automatically receive notification about the discussion item.

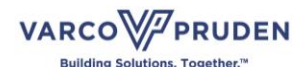

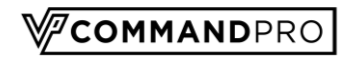

| Order<br>#8001036701<br>Project Name: E2E | MENU   Orders                            |      |              |                           | <b>V<sup>p</sup>command</b> pro<br>↑↓× |           |    |
|-------------------------------------------|------------------------------------------|------|--------------|---------------------------|----------------------------------------|-----------|----|
| Order Type: Building                      | Status: BOOKED                           |      |              |                           | <i>0</i>                               |           |    |
| Total: \$152,357.70                       | Order Date: 10/11/                       | 2018 |              | <b>%</b> (0) <b>%</b> (2) | i                                      |           |    |
|                                           | e to say allowed thin items<br>mangement |      |              | 300 U                     | •                                      |           |    |
| Attachments I                             | ab                                       |      |              |                           |                                        |           |    |
|                                           |                                          |      | Show         |                           |                                        |           |    |
|                                           |                                          |      | attachmer    | nts                       |                                        | -         | с  |
|                                           | Ē                                        | Q    | <b>S</b> (0) | <b>G</b> (0)              |                                        | i         |    |
|                                           |                                          |      |              | Totals                    |                                        |           |    |
|                                           |                                          |      |              | Sub Total:                |                                        | \$58,805. | 42 |
|                                           |                                          |      |              | Freight :                 |                                        | \$1.611   | 00 |

The attachments tab shows any attachments that have been included with the order. This can be items that were created by the system or items uploaded by a user.

| Toet Dune                                       | MENU   Orders                                                                            |               |    |   |   |    |                | Соми | ANDPRO |
|-------------------------------------------------|------------------------------------------------------------------------------------------|---------------|----|---|---|----|----------------|------|--------|
| Order<br>#8001036<br>Project Nan<br>Project Nun | 701<br>ne: E2E TC19 SEQUENCED ORDER BILLE<br>nber: 80010387                              |               |    |   |   |    |                | 1    | 1 ×    |
| Order Type: Bu                                  | ilding Status: BOOKED                                                                    |               |    |   |   |    |                |      |        |
| Total: \$152,35                                 | 7.70 Order Date: 10/11/2018                                                              |               | E1 | 9 |   | 0) | <b>9</b> 6 (2) | i    |        |
| Attachme                                        | onts                                                                                     |               |    |   | _ |    |                |      |        |
| O Attach F                                      | lo                                                                                       |               |    |   |   |    |                |      |        |
|                                                 | Name                                                                                     | Date Attached |    |   |   |    |                |      |        |
| 5                                               | USER8001031001_206656666_BOYD80010310LC 11-09_test document.docx                         | 11/21/2018    |    |   |   |    |                |      |        |
| 12                                              | USER8001031001_206655656_Capture_PNG                                                     | 11/21/2018    |    |   |   |    |                |      |        |
| ß                                               | USER8001031001_2066666666_SGCertifiedPlatformDeveloperILodf                              | 11/19/2018    |    |   |   |    |                |      |        |
| 12                                              | USER8001031001_206666666_SGCertifiedDataArchitectureandManagementDesigner.pdf            | 11/19/2018    |    |   |   |    |                |      |        |
| ß                                               | USER8001031001 206666666 BOYD80010310LC 11-09 BOL8001012801 206666666 20171121082512 odf | 11/21/2018    |    |   |   |    |                |      |        |
|                                                 | USER8001031001_2066566665_SGCertifiedCPOSpecialist.pdf                                   | 11/19/2018    |    |   |   |    |                |      |        |
|                                                 | USER8001031001 206666666 FNDWRR PDF                                                      | 11/19/2018    |    |   |   |    |                |      |        |
| ß                                               | USER8001031001_2066666666_8001012901TRUCK BOL.pdf                                        | 11/15/2018    |    |   |   |    |                |      |        |
| 5                                               | USER8001031001_206656666_BOYD80010310LC_11-09_bmoPROJECT_DATA_PNG                        | 11/21/2018    |    |   |   |    |                |      |        |
| 12                                              | USER8001031001_206666666_BOYD80010310LC 11-09_Canture PNO                                | 11/21/2018    |    |   |   |    |                |      |        |
|                                                 |                                                                                          |               |    |   |   |    |                |      |        |
|                                                 |                                                                                          |               |    |   |   |    |                |      |        |

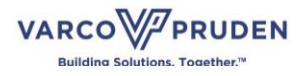

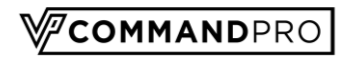

#### **Related Content Tab**

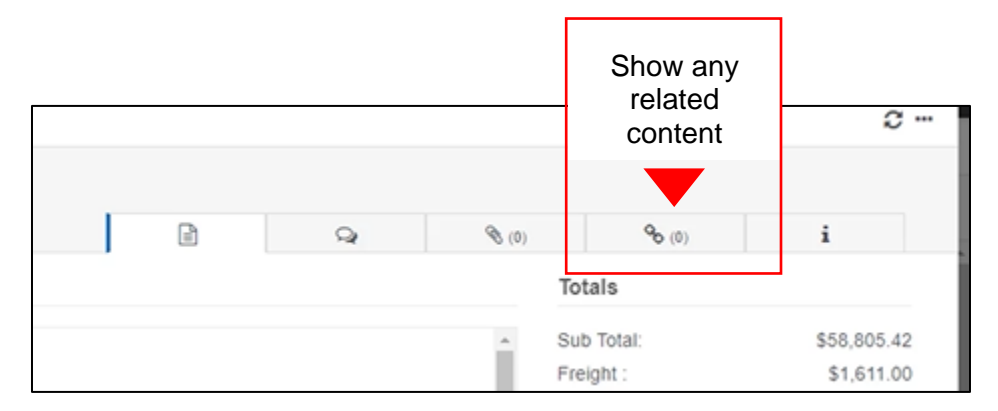

The related content tab allows you to quickly and easily find any items related to the order. This will return any additional order numbers, invoices, or shipments associated with the project. Each of these items can be selected to bring up additional information.

| Test Dunemadmin                                                                | MENU   Orders          |              |     |             |             |              | COMMANDERO |
|--------------------------------------------------------------------------------|------------------------|--------------|-----|-------------|-------------|--------------|------------|
| Order<br>#8001036701<br>Project Name: E2E TC19 SEQ<br>Project Number: 80010367 | UENCED ORDER BILLE     |              |     |             |             |              | †↓×<br>⊘…  |
| Order Type: Building                                                           | Statue: BOOKED         |              |     |             |             |              |            |
| Total: \$152,357.70                                                            | Order Date: 10/11/2018 |              |     | B 9         | <b>(</b> 0) | <b>%</b> (2) | i          |
| Related Orders                                                                 |                        |              |     |             |             |              |            |
| Order #                                                                        | Status                 | Total        |     | Weight      |             |              |            |
| 8001036703                                                                     | BOOKED                 | \$342,448.32 |     | 335,076     |             |              |            |
| 8001036702                                                                     | BOOKED                 | \$21,765.34  |     | 6.274       |             |              |            |
| Related Billings                                                               |                        |              |     |             |             |              |            |
| Doc #                                                                          | Status                 | Date         |     | Total       |             |              |            |
| 6207277                                                                        | Open                   | 2018-11-12   | 0   | \$46,018.28 |             |              |            |
| Related Shipments                                                              |                        |              | 0 0 |             |             |              |            |
| Truck Id                                                                       | BOL #                  | Shipped Date |     | Weight      |             |              |            |
| BOYD80010316LC 11-09                                                           | 241677                 | 11/10/2018   |     | 3,518       |             | ***          |            |
| TMCD80010310LA 11-08                                                           | 241676                 | 11/9/2018    |     | 12,027      |             |              |            |
| PRU60010310LB 11-06                                                            |                        |              |     | 8,906       |             |              |            |
|                                                                                |                        |              |     |             |             |              |            |
|                                                                                |                        |              |     |             |             |              |            |

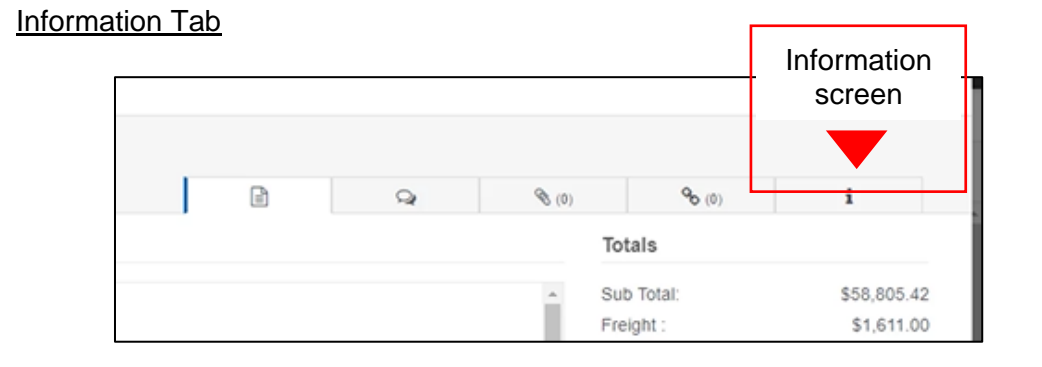

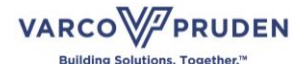

COMMANDPRO

The information or history tab displays the history of the order. Major milestones are displayed, and order-specific dates are included. This tab is informational only but provides some useful tracking.

| Tool Decomposition                                                                                         | MENO I ODUT                                                          |                                                                                       |                                                   |   |              |                           | Сомм 🖗 | ANDPR |
|----------------------------------------------------------------------------------------------------|----------------------------------------------------------------------|---------------------------------------------------------------------------------------|---------------------------------------------------|---|--------------|---------------------------|--------|-------|
| Order<br>#8001036701<br>Project Name: E2E TC*<br>Project Number: 80010                                     | 19 SEQUENCED ORDER BILLE<br>367                                      |                                                                                       |                                                   |   |              |                           | t      | 1 ×   |
| Order Type: Building                                                                                       | Status: BOOKED                                                       |                                                                                       |                                                   |   |              |                           |        |       |
| Tetal: \$152,357.70                                                                                        | Order Date: 10/11/20                                                 | 18                                                                                    |                                                   | Q | <b>%</b> (0) | <b>G</b> <sub>6</sub> (2) | i      |       |
| Info                                                                                                    |                                                                      | Dates                                                                                 |                                                   |   |              |                           |        |       |
| Order # :<br>Status :<br>Invoice # :<br>Quote # :<br>Project Info<br>Project Name: E28<br>Project Manager: | BOOKED<br>BOOKED<br>E TC19 SEQUENCED ORDER BILLE<br>LANTZ, PATRICK R | Order Date:<br>Revision Date:<br>Last Ship Date:<br>Totals<br>Sub Total:<br>Freight : | 10/11/2018<br>11/1/2018<br>\$142,723.84<br>\$0.00 |   |              |                           |        |       |
| Project Number:<br>Project Location:                                                                       | 123 NVP TESTING WAY<br>LAURINBURG, NC,<br>SCOTLAND, 28352, US        | Total:<br>Estimated Weight                                                            | \$1,653,66<br>\$152,357,70<br>63,101              |   |              |                           |        |       |
| 🔒 Print                                                                                                    |                                                                      |                                                                                       |                                                   |   |              |                           |        |       |

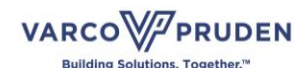

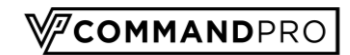

### **Shipments**

The functionality of the "Shipments" tab is very similar to the "Orders." All shipments are shown in a list that can be copied or downloaded.

| Test Duncanadmin | MENU   Shipments            |                |            |        |       |            |              |                 | COMMAND     |
|------------------|-----------------------------|----------------|------------|--------|-------|------------|--------------|-----------------|-------------|
| Profile Logout   | a Shipments                 |                |            |        |       |            |              |                 |             |
|                  | Copy 🛃 Download             |                |            |        |       |            |              | Find            | T           |
|                  | $\sim$                      |                |            |        |       |            |              |                 |             |
|                  | Truck Id *                  | Project Name 🖨 | Order # 🖨  | BOL# 💠 | Org 🗢 | Ship To 🖨  | Ship Date \$ | Delivery Date 🖨 | Wgt (lbs) 🖨 |
| iects ^          | 8000943301T123              | E2E CLAIM E    | 8000943301 |        |       |            |              |                 | 16          |
|                  | BOYD80010310LC 11-09        | E2E TC04 CL    | 8001031001 | 241677 | ANN   | BUTLER MF  | 11/10/2018   | 11/12/2018      | 3,518       |
| luelea           | PRIJ80010310LB 11-08        | E2E TC04 CL    | 8001031001 |        |       |            |              |                 | 8,906       |
| losed            | PRIJ80010385L5 11-12        | E2E TC33 CL    | 8001038501 | 241722 | JAC   | 1540 GENES | 11/12/2018   | 11/13/2018      | 55          |
| iew All          | TMCD80010310LA 11-08        | E2E TC04 CL    | 8001031001 | 241676 | ANN   | BUTLER MF  | 11/9/2018    | 11/12/2018      | 12,027      |
|                  | Showing 1 to 5 of 5 entries |                |            |        |       |            |              |                 |             |
| ters             |                             |                |            |        |       |            |              |                 |             |
| pments           |                             |                |            |        |       |            |              |                 |             |
| ng :             |                             |                |            |        |       |            |              |                 |             |
|                  |                             |                |            |        |       |            |              |                 |             |
|                  |                             |                |            |        |       |            |              |                 |             |
|                  |                             |                |            |        |       |            |              |                 |             |
| ocuments         |                             |                |            |        |       |            |              |                 |             |
|                  |                             |                |            |        |       |            |              |                 |             |
|                  |                             |                |            |        |       |            |              |                 |             |

There are sort, filter, and search fields available.

| Test Duncanadmin | MENU   Shipments            |                 |            |         |        |            |              |                 | COMMANDPRO   |
|------------------|-----------------------------|-----------------|------------|---------|--------|------------|--------------|-----------------|--------------|
| Profile Logout   | 🚚 Shipments                 |                 |            |         |        |            |              |                 |              |
| Dashboard        | 🔁 Copy 📩 Download           |                 |            |         |        |            |              | Find            | ΥX           |
| Reports          |                             |                 |            |         |        |            |              |                 |              |
| Email            | Truck Id *                  | Project Name \$ | Order # \$ | BOL# \$ | Org \$ | Ship To \$ | Ship Date \$ | Delivery Date 🖨 | Wgt (lbs) \$ |
| Projects ^       | 8000943301T123              | E2E CLAIM E     | 8000943301 |         |        |            |              |                 | 16           |
|                  | BOYD80010310LC 11-09        | E2E TC04 CL     | 8001031001 | 241677  | ANN    | BUTLER MF  | 11/10/2018   | 11/12/2018      | 3,518        |
| Ordered          | PRIJ80010310LB 11-08        | E2E TC04 CL     | 8001031001 |         |        |            |              |                 | 8,906        |
| Closed           | PRIJ80010385L5 11-12        | E2E TC33 CL     | 8001038501 | 241722  | JAC    | 1540 GENES | 11/12/2018   | 11/13/2018      | 55           |
| View All         | TMCD80010310LA 11-08        | E2E TC04 CL     | 8001031001 | 241676  | ANN    | BUTLER MF  | 11/9/2018    | 11/12/2018      | 12,027       |
| Quotes           | Showing 1 to 5 of 5 entries |                 |            |         |        |            |              |                 |              |
| Orders           |                             |                 |            |         |        |            |              |                 |              |
| Shipments        |                             |                 |            |         |        |            |              |                 |              |
| Billing          |                             |                 |            |         |        |            |              |                 |              |
| Claims           |                             |                 |            |         |        |            |              |                 |              |
| Change Orders    |                             |                 |            |         |        |            |              |                 |              |
| Documents        |                             |                 |            |         |        |            |              |                 |              |
|                  |                             |                 |            |         |        |            |              |                 |              |
|                  |                             |                 |            |         |        |            |              |                 |              |
|                  |                             |                 |            |         |        |            |              |                 |              |

Clicking on an individual shipment will open a detail screen. The tabs and their functionality are identical to the "Orders" section, but specific to the shipment selected. See detailed information about the different tab functionality on page 19.

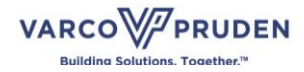

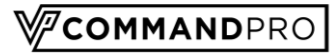

| Toot           | Dune         | manadmin        | MENU   Orders                                  |              |                |               |                 |                |        |         |             |                    | V/сомм | ANDP      |
|----------------|--------------|-----------------|------------------------------------------------|--------------|----------------|---------------|-----------------|----------------|--------|---------|-------------|--------------------|--------|-----------|
| Shipm<br>PRIJ8 | ient<br>3001 | 0385L5 11-12    |                                                |              |                |               |                 |                |        |         |             |                    | Ť      | 1 ×       |
| Proje          | ct Nu        | mber: 80010366  |                                                |              |                |               |                 |                |        |         |             |                    | 4      | c         |
| Order          | Numl         | ber: 8001038501 | Ship Date: 1                                   | 1/12/2018    |                |               |                 |                |        |         |             |                    |        |           |
| Weigh          | nt:          | 55              | Delivery Date: 1                               | 1/13/2018    |                | $\langle  $   |                 |                | Q      |         | <b>(</b> 0) | 9 <sub>6</sub> (1) | i      | $\supset$ |
| Li             | nes          |                 |                                                |              |                |               |                 |                |        |         | ± /         | Totals             |        |           |
|                | #            | Part #          | Part Description                               | Part<br>Mark | Qty<br>Ordered | Org.<br>Plant | Package<br>Name | Qty<br>Shipped | Weight | PO<br># | ^           | Weight:            | :      | 55        |
|                | 1            | 0025392         | FOIL PACK PANLASTIC W/CUBES<br>- 265BC.12-0193 |              | 1              | JAC           | 1ATX            | 1              | 1      |         |             | Actions            |        |           |
|                | 2            | 0095051         | 1/4X1 HEX HD MS-GALV                           |              | 525            | JAC           | 1ATX            | 525            | 9      |         | ъ           | E Flux             |        |           |
|                | 3            | 0097230UNPNTD   | 1/4-14X1 1/4 CRB S UNPNTD                      |              | 4              | JAC           | 1ATX            | 4              | 0      |         |             |                    |        |           |
|                | 4            | 0097296         | 12-14X1 1/4 CARB SDS 5/16                      |              | 25             | JAC           | 1ATX            | 25             | 0      |         |             |                    |        |           |
|                | 5            | 0542088         | PIPE FLSH PKG(5)-4"TO7"                        |              | 1              | JAC           | 1ATX            | 1              | 7      |         |             |                    |        |           |
|                | 6            | 0542089         | PIPE FLSH PKG(5)-7"TO13"                       |              | 1              | JAC           | 1ATX            | 1              | 15     |         |             |                    |        |           |
|                | 7            | 0570597         | PNL CLSR STY FLA W/BKRBD                       |              | 6              | JAC           | 1ATX            | 6              | 0      |         |             |                    |        |           |
|                | 8            | 0590134         | CHANNEL CLIP 3X3                               |              | 2              | JAC           | 1ATX            | 2              | 0      |         | 2.2         |                    |        |           |

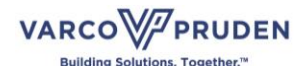

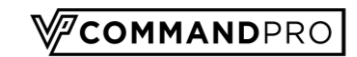

# Billing

| Test Duncanadmin    | MENU   Billing                |                 |               |       |           |                 |                 | \∕ <mark>∕</mark> сомм∡ | NDPRO    | BETA |
|---------------------|-------------------------------|-----------------|---------------|-------|-----------|-----------------|-----------------|-------------------------|----------|------|
| Profile Logaut Help | 🕒 Invoices 🖺 Pro-Formas 🕻     | Pre-Payments    |               |       |           |                 |                 |                         |          |      |
| MyAccount           | 🔁 Copy 📥 Download             |                 |               |       |           |                 |                 | Find                    | ۹ 🕇      | ×    |
| Dashboard           |                               |                 |               |       |           |                 |                 |                         |          |      |
| Reports             | Open                          | Closed          |               |       |           |                 |                 |                         |          |      |
| Email               | Open Invoices                 | 0 Open Invoices |               |       |           |                 |                 |                         |          |      |
| Projects ^          | Invoice # *                   | Order # \$      | Order Type \$ | Туре≎ | Project#≎ | Project Name \$ | Invoice Date \$ | Amount(\$) \$           |          | Fri  |
| Favorite Projects   | No data available in ta       | able            |               |       |           |                 | Total           |                         |          |      |
| View All            |                               |                 |               |       |           |                 |                 |                         |          |      |
|                     |                               |                 |               |       |           |                 |                 |                         |          |      |
| Orders              |                               |                 |               |       |           |                 |                 |                         |          |      |
| Shipments           |                               |                 |               |       |           |                 |                 |                         |          |      |
| Billing             |                               |                 |               |       |           |                 |                 |                         |          |      |
|                     |                               |                 |               |       |           |                 |                 |                         |          |      |
| Change Orders       |                               |                 |               |       |           |                 |                 |                         |          |      |
| Documents           | 4                             |                 |               |       |           |                 |                 |                         |          | •    |
|                     | Showing 0 to 0 of 0 Open Invo | ices            |               |       |           |                 |                 | First                   | Previous | Next |

When you open the "Billing" page, there will be a list of open invoices.

Clicking on the "Closed" tab will bring up a list of closed invoices.

| <ul> <li>Test Duncanadmin</li> </ul> | MENU   Biling                                                                          | <b>V</b> <sup>™</sup> COMMAND | PRO     | BETA |
|--------------------------------------|----------------------------------------------------------------------------------------|-------------------------------|---------|------|
| Profile Logout Help                  | Invoices Pro-Formas @ Pro-Payments                                                     |                               |         |      |
| MyAccount                            | 🔁 Copy 📥 Download                                                                      | Find C                        | T       | ×    |
| Dashboard                            |                                                                                        |                               |         |      |
| Reports                              | Open Closed                                                                            |                               |         |      |
| Email                                | Open Invoices 0 Open Invoices                                                          |                               |         |      |
| Projects ^                           | Invoice # * Order # Order Type \$ Type \$ Project # \$ Project Name \$ Invoice Date \$ | Amount(\$) \$                 | Fre     |      |
| Favorite Projects                    | No data available in table                                                             |                               |         |      |
| View All                             |                                                                                        |                               |         |      |
| Quotes                               |                                                                                        |                               |         |      |
| Orders                               |                                                                                        |                               |         |      |
| Shipments                            |                                                                                        |                               |         |      |
| Billing                              |                                                                                        |                               |         |      |
| Claims                               |                                                                                        |                               |         |      |
| Change Orders                        |                                                                                        |                               |         |      |
| Documents                            |                                                                                        |                               | ,       |      |
|                                      | Showing 0 to 0 of 0 Open Invoices                                                      | First P                       | revious | Next |

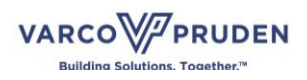

COMMANDPRO

There are also tabs to show the detail of any Pro-Formas created or pre-payment made.

| Test Duncanadmin    | MENU   Billing           |                  |               |         |              |                 |                | Сомма         | NDPRO      | BETA    |
|---------------------|--------------------------|------------------|---------------|---------|--------------|-----------------|----------------|---------------|------------|---------|
| Profile Logout Help | 🗅 Invoices 🗈 Pro-Forma:  | s @ Pre-Payments |               |         |              |                 |                |               |            |         |
| MyAccount           | 🚯 Copy 📥 Download        |                  |               |         |              |                 |                | Find          | ۹ <b>Т</b> | ×       |
|                     |                          |                  |               |         |              |                 |                |               |            |         |
|                     | Open                     | Closed           |               |         |              |                 |                |               |            |         |
|                     | Open Invoices            | 0 Open Invoices  |               |         |              |                 |                |               |            |         |
| Projects ^          | Invoice # *              | Order # \$       | Order Type \$ | Type \$ | Project # \$ | Project Name \$ | Invoice Date ¢ | Amount(\$) \$ | F          | 'n      |
| Favorite Projects   | No data available        | in table         |               |         |              |                 | Total          |               |            |         |
| View All            |                          |                  |               |         |              |                 |                |               |            |         |
|                     |                          |                  |               |         |              |                 |                |               |            |         |
| Orders              |                          |                  |               |         |              |                 |                |               |            |         |
| Shipments           |                          |                  |               |         |              |                 |                |               |            |         |
| Billing             |                          |                  |               |         |              |                 |                |               |            |         |
|                     |                          |                  |               |         |              |                 |                |               |            |         |
|                     |                          |                  |               |         |              |                 |                |               |            |         |
| Documents           |                          |                  |               |         |              |                 |                |               |            | 51.<br> |
|                     | Showing 0 to 0 of 0 Open | nvolces          |               |         |              |                 |                | First         | Previous   | Next    |

You can sort by any of the columns on the page to make it easier to find the desired invoice.

Clicking on any invoice number will open the detail page for that invoice. Like the other pages, basic project information is displayed, plus there are tabs that contain additional information. See the "Detail Section" on page 19 for more information.

| Tool Dumonoadmin                            | MENU   Orders              |                              | COMMANDPRO           |
|---------------------------------------------|----------------------------|------------------------------|----------------------|
| Order<br>#8001036601<br>Project Name: E2E T | TC18 SEQUENCED ORDER SHIPP |                              | ţţ×                  |
| Project Number: 800                         | 10366                      |                              | C                    |
| Order Type: Building                        | Status: CLOSED             |                              |                      |
| Total: \$152,357.70                         | Order Date: 10/11/2018     |                              | i 💙                  |
| Pr Lines                                    |                            | Totais                       |                      |
| #                                           | Category                   | - Sub Total                  | \$142,723.84         |
| 1                                           | BRACING                    | Freight :<br>Estimated Tax : | \$0.00<br>\$9,633.86 |
| 2                                           | MISC. FASTENERS / SEALANTS | Total:                       | \$152,357.70         |
| 9. 3                                        | TRIM                       | Estimated weight.            | 65,101               |
| Or 4                                        | WALL PANELS                | Actions                      |                      |
| Str 5                                       | MISC. FASTENERS / SEALANTS | e rinc                       |                      |
| Bi 6                                        | TRIM                       |                              |                      |
| CI 7                                        | FRAMES                     |                              |                      |
| 8                                           | ROOF PANELS                |                              |                      |
| Dc 9                                        | BRACING                    |                              |                      |
| 10                                          | ROOF PANELS                | I                            |                      |
| 11                                          | ROOF PANELS                |                              |                      |
| 12                                          | SECONDARY STRUCTURALS      |                              |                      |
|                                             |                            |                              |                      |

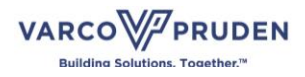

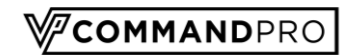

### **Documents**

The "Documents" functionality gives you access to all system-generated and manually-uploaded documents. All users of the system can upload documents.

If you are entering the documents section from a specific project, you will be taken directly to the folders for that project.

| <ul> <li>Test Duncanadmin</li> </ul> | MENU   E2E TC20 SEQUENCED CLAI      | M PART | S / Dashboard            |                             |                  |                  |                  |                  |                         | COMMANDPRO       |
|--------------------------------------|-------------------------------------|--------|--------------------------|-----------------------------|------------------|------------------|------------------|------------------|-------------------------|------------------|
| Profile Logout                       | 🖿 Dashboard 🚓 Models 🚓 Buyouts      | Q.     | iotes @ Approva          | s 📄 Orders                  | ₽ Change Orders  | C Shipments      | Billing 🔩 Clam   | s Documents      |                         |                  |
|                                      | E2E TC20 SEQUENCED                  |        | Project Reconcil         | ation                       |                  |                  |                  |                  |                         |                  |
|                                      | \$516,571. <sup>36</sup>            |        | Order#<br>8001036801     | *Order\$<br>\$152,357.70    | Invoice\$        | Pre-Payments\$   | Payment\$        | Credits\$        | Adjustments\$<br>\$0.00 | Due\$            |
| Projects ^                           | Project Total*                      | ß      | 8001036803<br>8001036802 | \$342,448.32<br>\$21,765.34 | \$0.00<br>\$0.00 | \$0.00<br>\$0.00 | \$0.00<br>\$0.00 | \$0.00<br>\$0.00 | \$0.00<br>\$0.00        | \$0.00<br>\$0.00 |
| Favorite Projects                    | Invoiced<br>0%                      |        | Total                    | \$516,571.36                | \$0.00           | \$0.00           | \$0.00           | \$0.00           | \$0.00                  | \$0.00           |
| Quotes<br>Orders                     | S0.00 / S0.00<br>Shipments<br>0 LBS |        |                          |                             |                  |                  |                  |                  |                         |                  |
| Shipments                            |                                     |        |                          |                             |                  |                  |                  |                  |                         |                  |
| Billing<br>Claims<br>Change Orders   | Timeline                            |        |                          |                             |                  |                  |                  |                  |                         |                  |
| Documents                            |                                     |        |                          |                             |                  |                  |                  |                  |                         |                  |
|                                      |                                     |        |                          |                             |                  |                  |                  |                  |                         |                  |

| Builder Admin       | MENU   MARATHON PIPELINE - TEXAS CITY / Documents                                                           |               |      |
|---------------------|----------------------------------------------------------------------------------------------------|---------------|------|
| Profile Logout Help | 👱 Dashboard 👍 Models 🚓 Buyouts 😄 Quotes 🐵 Approvats 🗈 Orders 🌴 Change Orders 🐗 Shipments 🗋 Billing 🔩 Claims |               |      |
| MyAccount           | Add New Folder     Add New File                                                                             |               | Find |
| Dashboard           | MARATHON PIPELINE - TEXAS CITY                                                                              |               |      |
| Reports             | Name                                                                                                    | Last Modified |      |
| Email               | Engineering                                                                                                 | 10/21/2018    |      |
| Projects ^          | Erection, Permit and Approval Drawings                                                                      | 10/21/2018    |      |
| Favorite Projects   | External Correspondence                                                                                     | 12/13/2018    |      |
| View All            | My Folder                                                                                                   | 10/21/2018    |      |
| Quotes              | Shinning                                                                                                    | 10/21/2018    |      |
| Orders              |                                                                                                    |               |      |
| Shipments           |                                                                                                    |               |      |
| Billing             |                                                                                                    |               |      |
| Claims              |                                                                                                    |               |      |
| Change Orders       |                                                                                                    |               |      |
| Documents           |                                                                                                    |               |      |
|                     |                                                                                                    |               |      |
|                     |                                                                                                    |               |      |
|                     |                                                                                                    |               |      |
|                     |                                                                                                    |               |      |

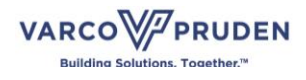

COMMANDPRO

If you are entering through the left-hand menu, you will first need to select whether you'd like to view the documents for a parts order or a project.

|         | Builder Admin  |      | MENU      | Docume   | ns             | COMMANDPRO | BETA |
|---------|----------------|------|-----------|----------|----------------|------------|------|
|         | Profile Logout | Help | Document  | 4        |                |            |      |
| MyAco   | count          |      | O Add Nev | / Folder | 🔘 Add New File | Find       | ×    |
| Dashb   |                |      |           |          |                |            |      |
| Repor   |                |      |           | Name     |                |            |      |
| Email   |                |      | •         | Project  | 3              |            | •••  |
| Projec  | ts             |      | -         | Parts O  | rders          |            |      |
| Fav     | orite Projects |      |           |          |                |            |      |
| View    | N All          |      |           |          |                |            |      |
| Quote   |                |      |           |          |                |            |      |
| Orders  |                |      |           |          |                |            |      |
| Shipm   | ients          |      |           |          |                |            |      |
| Billing |                |      |           |          |                |            |      |
| Claims  |                |      |           |          |                |            |      |
| Chang   |                |      | L         |          |                |            |      |
| Docum   | nents          |      |           |          |                |            |      |
|         |                |      | -         |          |                |            |      |
|         |                |      |           |          |                |            |      |
|         |                |      |           |          |                |            |      |
|         |                |      |           |          |                |            |      |
|         |                |      |           |          |                |            |      |

Then select the specific order to view.

| Builder Admin         | MENU      | Documents                      |           | ¢сом    | MANDPRO BETA |
|-----------------------|-----------|--------------------------------|-----------|---------|--------------|
| 🭎 Profile Logout Help | Documen   | ()                             |           |         |              |
| MyAccount             | O Add New | C Add New File                 |           | Find    | ×            |
| Dashboard             | Projects  |                                |           |         |              |
| Reports               |           | Name                           | Number    | Status  |              |
| Email                 | -         | AEP - GAVIN - LIME BARGE UNLO  | 224589    | Ordered |              |
| Projects ^            | 8         | AEP - LEESVILLE HYDRO PLANT -  | 18-025880 | Ordered |              |
| Favorite Projects     | -         | AEP - POMEROY SERVICE CENTER   | 17-021127 | Ordered |              |
| View All              | -         | AEP - ROCKPORT - POTABLE & FOG | 15-013079 | Ordered |              |
| Quotes                | -         | AEP HURRICANE WV - SERVICE CEN | 18-042007 | Ordered |              |
| Orders                | -         | AEP MITCHELL - CANOPY SHEETING | 17-028309 | Ordered |              |
| Shipments             | 8         | AEP PIKEVILLE SERVICE CENTER   | 18-044659 | Ordered |              |
| Claims                | -         | AEP ROCKPORT - AIR COMPRESSOR  | 15-013076 | Ordered |              |
| Change Orders         | -         | AEP ROCKPORT - LEACHATE POND - | 16-026362 | Ordered | •••          |
| Documents             | -         | AEP TURK DOOR TRIM             | 13-021212 | Ordered | •••          |
|                       | -         | ALLIANT ENERGY - OTTUMWA STATI | 17-014131 | Ordered | •••          |
|                       |           | ASHLAND CHEMICAL               | 18-046256 | Ordered | •••          |
|                       | 8         | ASHLAND INC - NEVILLE ISLAND B | 18-022249 | Ordered |              |
|                       | la -      | BAYER CROP SCIENCE - GML BLDG  | 18-025261 | Ordered |              |
|                       | -         | BBL - WV DOH - MASON COUNTY FA | 17-019245 | Ordered |              |

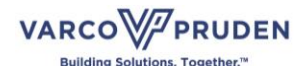

COMMANDPRO

There are several folders preloaded for each project. Specific types of information can be found within each folder.

| <ul> <li>Builder Admin</li> </ul> | MENU   Documents                          |               | <b>COMMAND</b> PRO | BETA |
|-----------------------------------|-------------------------------------------|---------------|--------------------|------|
| 🦳 Profile Logout Help             | Document                                  |               |                    |      |
| MyAccount                         | Add New Folder O Add New File             |               | Find               | ×    |
| Dashboard                         | Projects > MARATHON PIPELINE - TEXAS CITY |               |                    |      |
| Reports                           | Name                                      | Last Modified |                    |      |
| Email                             | Engineering                               | 10/21/2018    |                    |      |
| Projects ^                        | Erection, Permit and Approval Drawings    | 10/21/2018    |                    |      |
| Favorite Projects                 | External Correspondence                   | 12/13/2018    |                    |      |
| View All                          | My Folder                                 | 10/21/2018    |                    |      |
| Quotes                            | Shipping                                  | 10/21/2018    |                    |      |
| Orders                            |                                           |               |                    |      |
| Shipments                         |                                           |               |                    |      |
| Clai                              |                                           |               |                    |      |
| Change Orders                     |                                           |               |                    |      |
| Documents                         |                                           |               |                    |      |
|                                   | الله الله الم                             |               |                    |      |
|                                   |                                           |               |                    |      |
|                                   |                                           |               |                    |      |
|                                   |                                           |               |                    |      |
|                                   |                                           |               |                    |      |

Some document format such as pdfs can be previewed without being downloaded. Click the name of any document and you would like to preview.

| Builder Admin         | MENU         | Documents                                                |               | COMMANDPRO | BETA |
|-----------------------|--------------|----------------------------------------------------------|---------------|------------|------|
| C Profile Logout Help | Documen      |                                                          |               |            |      |
| MyAccount             | O Add Nev    | Folder 🔘 Add New File                                    |               | Find       | ×    |
| Dashboard             | Projects > I | AARATHON PIPELINE - TEXAS CITY > External Correspondence |               |            |      |
| Reports               |              | Name                                                     | Last Modified |            |      |
| Email                 |              | BOL1804230201_100002433_20181113141726.PDF               | 11/12/2018    |            |      |
| Projects ^            |              | BOL1804230201_100002433_20181113142524.PDF               | 11/12/2018    |            |      |
| Favorite Projects     |              | INV1804230201_108002433_6213879.PDF                      | 11/15/2018    |            |      |
| View All              | ß            | ORA1804230201_100002433.PDF                              | 10/11/2018    |            |      |
| Quotes                | ß            | SDA1804230201_100002433.PDF                              | 10/17/2018    |            |      |
| Orders                |              |                                                          |               |            |      |
| Shipments             |              |                                                          |               |            |      |
| Billing               |              |                                                          |               |            |      |
| Claims                |              |                                                          |               |            |      |
| Change Orders         |              |                                                          |               |            |      |
| Documents             |              |                                                          |               |            |      |
|                       |              |                                                          |               |            |      |
|                       |              |                                                          |               |            |      |
|                       |              |                                                          |               |            |      |
|                       |              |                                                          |               |            |      |
|                       |              |                                                          |               |            |      |

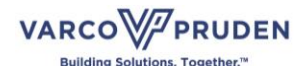

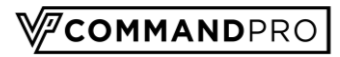

| 03407 |                                                                                             |                                                                                   |                                                                                     |                                                                                                    |                                                                                                 |                          | ŧ | ÷    | Î   |
|-------|---------------------------------------------------------------------------------------------|-----------------------------------------------------------------------------------|-------------------------------------------------------------------------------------|----------------------------------------------------------------------------------------------------|-------------------------------------------------------------------------------------------------|--------------------------|---|------|-----|
|       |                                                                                             |                                                                                   |                                                                                     |                                                                                                    |                                                                                                 | Page 1 of 1              |   |      |     |
|       |                                                                                             |                                                                                   |                                                                                     | Vir Buildings                                                                                                |                                                                                                 |                          |   |      |     |
|       |                                                                                             | (                                                                                 | ORDER RECEIP                                                                        | T ACKNOWLEDGEME                                                                                              | NT                                                                                              |                          |   |      |     |
|       | Date : 11-0                                                                                 | OCT-18                                                                            |                                                                                     | Builder Contact :                                                                                            | Joe Smith                                                                                       |                          |   |      |     |
|       |                                                                                             |                                                                                   |                                                                                     | Builder Contact Phone :<br>Builder Contact Fax :<br>Builder P.O. :                                           |                                                                                                 |                          |   |      |     |
|       | Bill To : Var                                                                               | co Pruden                                                                         |                                                                                     | Ship To :                                                                                                    | Varco Pruden                                                                                    |                          |   |      |     |
|       | 420<br>HUN                                                                                  | 7TH AVENUE G<br>ITINGTON, WV 2                                                    | 5702                                                                                |                                                                                                    | 2602 LOOP 197 SOL<br>GALVESTON, TX 77                                                           | JTH<br>554               |   |      |     |
|       | US                                                                                          |                                                                                   |                                                                                     | -                                                                                                    | US                                                                                              |                          |   |      |     |
|       | Project Name<br>MARATHON<br>PIPELINE - TEXAS                                                | Order Number<br>18-042302-01                                                      | Phase<br>18-042302-01                                                               | Cust Account No<br>100002433                                                                                 | Project Manager<br>Mike Montgomery<br>3369928496                                                | Requested By             |   |      | L   |
|       | CITY                                                                                        |                                                                                   | 11-11-10                                                                            |                                                                                                    |                                                                                                 |                          |   |      |     |
|       | Building Dimensions                                                                         | 6                                                                                 | Unit#0                                                                              |                                                                                                    |                                                                                                 |                          |   |      |     |
|       | We received and ac<br>is subject to a revier<br>review for schedule<br>indicate order-speci | ecepted your order<br>w and assumes yo<br>and completenes<br>fic dates. Following | r for MARATHON I<br>our order follows g<br>is underway and<br>ng clarification of y | PIPELINE - TEXAS CITY<br>enerally accepted standa<br>we will contact you in the<br>rour order, change orders | PO # 1017078. Our air<br>rds in the PEB industry<br>e next 3-5 working days<br>may be required. | cceptance<br>. The<br>to |   |      |     |
|       | VP Contact:                                                                                 |                                                                                   | VP Co                                                                               | ontact Phone:                                                                                                | VP Contact Fax:                                                                                 |                          |   |      |     |
|       | Jodee Bert                                                                                  |                                                                                   | 9102                                                                                | 174610                                                                                                    |                                                                                                 |                          |   |      | 1.1 |
|       |                                                                                             |                                                                                   | ***END                                                                              | OF REPORT***                                                                                                 |                                                                                                 |                          |   |      |     |
|       |                                                                                             |                                                                                   |                                                                                     |                                                                                                    |                                                                                                 |                          |   | (*)  |     |
|       |                                                                                             |                                                                                   |                                                                                     |                                                                                                    |                                                                                                 |                          |   |      |     |
|       |                                                                                             |                                                                                   |                                                                                     |                                                                                                    |                                                                                                 |                          |   | ÷    |     |
|       |                                                                                             |                                                                                   |                                                                                     |                                                                                                    |                                                                                                 |                          |   |      |     |
|       |                                                                                             |                                                                                   |                                                                                     |                                                                                                    |                                                                                                 |                          |   | -    |     |
|       |                                                                                             |                                                                                   |                                                                                     |                                                                                                    |                                                                                                 |                          |   | 1000 |     |

Click the "Back to Folder" button to return to the documents folder.

Any of the folders can be downloaded to your computer. All documents contained within the selected folder will be downloaded into a zip file.

You are also able to get a sharable link. This can be sent to anyone with access to the VP Command Pro Central system for quick and easy sharing.

| <ul> <li>Builder Admin</li> </ul> | MENU   Documents                          |               | COMMANDPRO         | BETA |
|-----------------------------------|-------------------------------------------|---------------|--------------------|------|
| Profile Logout Help               | Document                                  |               |                    |      |
| MyAccount                         | Add New Folder O Add New File             |               | Find               | ×    |
| Dashboard                         | Projects > MARATHON PIPELINE - TEXAS CITY |               |                    |      |
| Reports                           | Name                                      | Last Modified |                    |      |
| Email                             | Engineering                               | 10/21/2018    |                    |      |
| Projects ^                        | Erection, Permit and Approval Drawings    | 10/21/2018    |                    | •••  |
| Favorite Projects                 | External Correspondence                   | 12/13/2018    |                    | -75- |
| View All                          | My Folder                                 | 10/21/2018    | Get shareable link |      |
| Quotes                            | Shipping                                  | 10/21/2018    | Download           |      |
| Shinments                         |                                           |               |                    |      |
| Billing                           |                                           |               |                    |      |
| Claims                            |                                           |               |                    |      |
| Change Orders                     |                                           |               |                    |      |
| Documents                         |                                           |               |                    |      |
|                                   |                                           |               |                    |      |
|                                   |                                           |               |                    |      |
|                                   |                                           |               |                    |      |
|                                   |                                           |               |                    |      |
|                                   |                                           |               |                    |      |

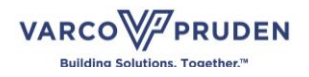

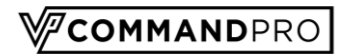

# Support

If you need assistance using VP Command Pro Central, please contact our Support team.

Email: software@vp.com

Phone: 877-874-3579

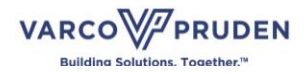